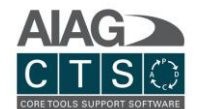

## Introduction

The purpose of this document is to provide an overview of how the AIAG CTS software works, including the main menu and admin options.

## **General Information**

Any field marked in the system with an \* indicates a required field.

## Supported Browsers

AIAG's CTS software is a 100% online application compatible with supported browsers running on PC and Mac operating systems.

- **Browser options for Windows:** Chrome (recommended for best performance), Firefox, Microsoft Edge
- Browser options for Mac: Chrome, Firefox

## **Technical Support**

If you have any additional questions or require further assistance, please <u>contact us</u>. Our team is available from 8:00am to 5:00pm US Eastern Time (GMT-4).

By Phone

- 1. Sales and billing related questions: + 1 (248) 784-1888 / +1 (888) 225-5077
- 2. Technical Support: + 1 (226) 777-0144 / +1 (888) 508-5335

By Email

- Sales and billing related questions: <a href="mailto:ctsinquiry@aiag.org">ctsinquiry@aiag.org</a>
- Technical Support: <a href="mailto:support@aiagcts.org">support@aiagcts.org</a>

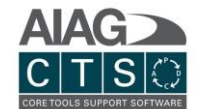

# Contents

| Introduction                                                                                                    |
|----------------------------------------------------------------------------------------------------|
| General Information                                                                                                    |
| Supported Browsers                                                                                                    |
| Technical Support                                                                                                    |
| Home / Dashboard                                                                                                    |
| Admin                                                                                                    |
| Manage User Settings                                                                                                    |
| Company                                                                                                    |
| Add and Manage Locations                                                                                                    |
| Add and Manage Users                                                                                                    |
| Add and Manage Companies (Customer / Supplier Records)                                                                                                    |
| Account Information                                                                                                    |
| Parts / Projects / Gage Studies                                                                                                    |
| Form Lookups – Reusable Library                                                                                                    |
| Form Lookups – CTS View & DFMEA                                                                                                    |
|                                                                                                    |
| Template Editor and Action Priority (AP) Ratings                                                                                                    |
| Template Editor and Action Priority (AP) Ratings                                                                                                    |
| Template Editor and Action Priority (AP) Ratings                                                                                                    |
| Template Editor and Action Priority (AP) Ratings                                                                                                    |
| Template Editor and Action Priority (AP) Ratings                                                                                                    |
| Template Editor and Action Priority (AP) Ratings                                                                                                    |
| Template Editor and Action Priority (AP) Ratings       1         Editing a Custom Template       10         Edit Column Properties       11         Action Priority Editor       11         Parts       12         Create New Part Record       12         Overview of Part Records       12                                                                                                    |
| Template Editor and Action Priority (AP) Ratings       10         Editing a Custom Template       10         Edit Column Properties       11         Action Priority Editor       11         Parts       11         Create New Part Record       11         Overview of Part Records       11         Primary Navigation       11                                                                                                    |
| Template Editor and Action Priority (AP) Ratings       10         Editing a Custom Template       10         Edit Column Properties       11         Action Priority Editor       11         Parts       11         Create New Part Record       11         Overview of Part Records       11         Primary Navigation       11         Record Details       11                                                                                                    |
| Template Editor and Action Priority (AP) Ratings       1         Editing a Custom Template       10         Edit Column Properties       11         Action Priority Editor       11         Parts       12         Create New Part Record       12         Overview of Part Records       12         Primary Navigation       12         Add New Part Revision       12                                                                                                    |
| Template Editor and Action Priority (AP) Ratings       1         Editing a Custom Template       10         Edit Column Properties       11         Action Priority Editor       11         Parts       11         Create New Part Record       12         Overview of Part Records       11         Primary Navigation       12         Add New Part Revision       12         Copy Part Record       13                                                                                                    |
| Template Editor and Action Priority (AP) Ratings       9         Editing a Custom Template       10         Edit Column Properties       11         Action Priority Editor       12         Parts       12         Create New Part Record       12         Overview of Part Records       12         Primary Navigation       12         Add New Part Revision       12         Copy Part Record       12         Projects       14                                                                                                    |
| Template Editor and Action Priority (AP) Ratings       9         Editing a Custom Template       10         Edit Column Properties       11         Action Priority Editor       12         Parts       11         Create New Part Record       12         Overview of Part Records       12         Primary Navigation       12         Record Details       12         Add New Part Revision       12         Projects       14         Projects       14         Oreate New Project Record       14                                                                                                    |
| Template Editor and Action Priority (AP) Ratings       1         Editing a Custom Template       10         Edit Column Properties       11         Action Priority Editor       11         Parts       11         Create New Part Record       11         Overview of Part Records       11         Primary Navigation       11         Record Details       11         Copy Part Record       11         Projects       11         Overview of Project Record       12         Overview of Part Record       12         Add New Part Revision       12         Copy Part Record       12         Projects       14         Overview of Project Record       14         Overview of Project Records       14         Overview of Project Record       14         Overview of Project Records       14 |

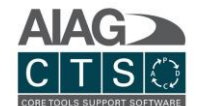

| Record Details                           |    |
|------------------------------------------|----|
| Copy an Existing Project                 | 20 |
| Tasks                                    | 20 |
| Primary Navigation                       | 20 |
| Add Tasks to a Project / Assign Tasks    | 20 |
| Task List View                           | 21 |
| Manage Tasks / Sub-Tasks and Attachments | 21 |
| Forms                                    | 24 |
| Primary Navigation                       | 24 |
| Managing Form Records                    | 26 |
| Forms History                            |    |
| Alerts                                   |    |
| Product and Process Family Libraries     |    |
| Process Flow Visualization               | 32 |
| Meetings                                 |    |
| Team Members                             |    |
| History                                  | 34 |
| Gage Studies                             | 35 |
| Create New Gage Study Record             | 35 |
| Overview of Gage Study Records           | 35 |
| Primary Navigation                       | 35 |
| Record Details                           |    |
| Actions                                  | 37 |
| Reports                                  |    |
| Attachments                              |    |

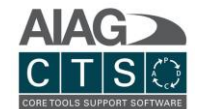

# Home / Dashboard

| CORE    | AIAG   CTS                         | 7 Search                                  | ۹ |
|---------|------------------------------------|-------------------------------------------|---|
|         | Core Tools 2 Reports               |                                           |   |
|         |                                    |                                           |   |
| 1 🔂 Hom | e <b>3</b> Parts <b>4</b> Projects | <b>5</b> Gage Studies <b>6 ()</b> Actions |   |

- 1. **Home and Core Tools:** Return to your dashboard at any point throughout the system. This is a high-level view, allowing you to see the activity of your company and what you need to work on.
- 2. **Reports:** Generate a summary and detail reports for parts, projects and gage studies. NOTE: *You may also generate reports on most screens in the system by clicking the print icon.*
- 3. **Parts:** Manage part records involved in your APQP and PPAP projects, including details by part number, name and rev level.
- 4. **Projects:** Manage your APQP and PPAP projects. Ability to manage multiple projects for the same part record at different part revisions. Track and associate projects with a specific customer, supplier or internal location.
- 5. **Gage Studies:** Manage library of reusable gage studies. Gage study records can be simply linked via project tasks. You can either upload studies generated outside of CTS as an attachment or directly enter gage study data to generate and view results reports for supported study types Variable (TV/Tol), ANOVA and Attribute.
- 6. **Actions:** A consolidated list allows you to see and navigate through the tasks assigned to you, plus all parts, projects and gage study records that you have access to on a single screen.
- 7. **Search:** Site-wide search of part, project and gage study records, including attachment records.

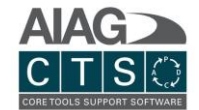

# Admin

The Admin section has several sections, including User Settings, My Company, Lookup Lists, Templates, Usage Reports and more.

| CORE | AIAG  CTS          | Search Q | COMPANY NAME > | Test User                | ير       | ГЭ |
|------|--------------------|----------|----------------|--------------------------|----------|----|
| 0    | Core Tools Reports |          |                | testuser@yourcompany.com | <i>•</i> |    |

**Admin:** Click the wrench to navigate to the Admin section of the system.

## Manage User Settings

In the Admin section, click the "User Settings" icon or select the menu option. You can edit general user information and upload a photo.

| đ I | Home        | Parts | Projects                | Gage Studies     | Ţ.      | Actions  |       |           |               |               | Admin |
|-----|-------------|-------|-------------------------|------------------|---------|----------|-------|-----------|---------------|---------------|-------|
|     |             |       |                         |                  |         |          |       |           |               |               | 8?    |
| ▲   | Comp        | any P | Parts / Projects / Gage | Studies Reusable | Library | CTS View | DFMEA | Templates | Usage Reports | System        |       |
| Use | er Settings |       |                         |                  |         |          |       |           | Hover Me      | enu to Expand |       |

## Company

## Add and Manage Locations

| 🔒 Home                                         | Parts                                                 | Projects             | Gage Studies                                        | () Actions                                       |                                         |                               |                                   |       | /         |               | Admin |
|------------------------------------------------|-------------------------------------------------------|----------------------|-----------------------------------------------------|--------------------------------------------------|-----------------------------------------|-------------------------------|-----------------------------------|-------|-----------|---------------|-------|
|                                                |                                                       |                      |                                                     |                                                  |                                         |                               |                                   |       |           | 2+            | ₿?    |
| La Comp                                        | any Par                                               | ts / Projects / Gage | Studies Reusable L                                  | ibrary CTS Vi                                    | ew D                                    | FMEA                          | Templates                         | Usag  | e Reports | System        |       |
| Company > Lo                                   | cations                                               |                      |                                                     |                                                  |                                         |                               |                                   |       | Hover Me  | enu to Expand |       |
| Locations are th<br>You can define a<br>Active | e primary filter f<br>any organization<br>Deactivated | for Parts and Projec | ts and security. Records<br>as a Location. Geograph | can only be viewed an<br>ical Locations, Factori | d edited by users<br>es, Departments, ' | at that locat<br>/alue Strear | ion.<br>ns are all valid Location | ·5.   |           |               |       |
| Name                                           |                                                       |                      |                                                     |                                                  | ontent                                  | Enter sea                     | rch text (for any column in g     | grid) |           |               |       |
| + A Com                                        | Ipany                                                 |                      |                                                     | N                                                | ly Location                             |                               |                                   |       |           | 1 20          | i m   |

**Manage Locations:** Locations are used for filtering data across multiple plants, sites or value streams. Account security (permissions) is based on the Locations assigned to users. If a user is assigned to a location, that user has complete access to edit any Part, Project and/or Gage Study record tagged to that location. Each user can be assigned to 1 or more locations.

1. The "New Location" entry is created by default with your new account setup. If you only have a single location, simply edit the "New Location" entry and rename for your location.

Page **5** of **39** 

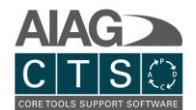

2. You may add new records one by one by clicking "Add New" or multiple records via the import feature.

## Add and Manage Users

The system is controlled by concurrent user licenses, so you may add as many users as you want. The System Administrator is pre-loaded based on what name / email is associated with the order with AIAG. You can have multiple System Administrators. The other level of user access is "standard" user.

- Once a new user is created in CTS, the user will receive an email with instructions on how to create their account.
- Remember to assign a user to 1 or more locations. This determines what records a user will see and not see.
- Every user is set to Admin or Standard access level. Standard users are not provided access to the Admin section of the system.

## Add and Manage Companies (Customer / Supplier Records)

Add and centrally manage customer and supplier records. This information is used for tracking who parts are bought from and sold to. Projects are then associated with a customer or supplier added to a part record.

| đ        | Home Part                   | ts Projects Gag                 | e Studies 🚺 A       | ctions   |              |                              |               |        | Admin |
|----------|-----------------------------|---------------------------------|---------------------|----------|--------------|------------------------------|---------------|--------|-------|
|          |                             |                                 |                     |          |              |                              |               | 2 +    | ₿?    |
| <u>گ</u> | Company                     | Parts / Projects / Gage Studies | Reusable Library    | CTS View | DFMEA        | Templates                    | Usage Reports | System |       |
|          | Locations<br>People / Users | 1 Customers<br>Suppliers        | Account Information |          |              |                              |               |        |       |
| List     | of Companies that yo        | ou sell to.                     |                     |          |              |                              |               |        |       |
|          | Active Deacti               | vated                           |                     |          |              |                              |               |        |       |
|          |                             |                                 |                     |          | Enter searc  | ch text (for any column in g | grid)         | ł      |       |
|          | Display                     | Division                        | Plant               |          | Organization | Code V                       | Vebsite       |        |       |
| Θ        | ABC Company                 | Ignition                        | 12                  |          | IS21810      |                              |               | ø 🏨    | đ     |
|          | DEF Limited                 | Tech Center                     | 1                   |          | XY82430      |                              |               | Ø 🗎    | ۵.    |

- 1. Manage Customer and Supplier Records: Navigate to company records interface.
- 2. Add New Records: You may add new records one by one by clicking "Add New" or multiple records via the import feature.

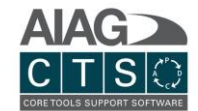

## Account Information

| <u>&amp;</u> | Company          | Parts / Projects / Gage Studies | Reusable Library | CTS View | DFMEA | Templates | Usage Reports | System      |  |
|--------------|------------------|---------------------------------|------------------|----------|-------|-----------|---------------|-------------|--|
| Company E    | litor            |                                 |                  |          |       |           | Hover Menu    | i to Expand |  |
|              |                  |                                 |                  |          |       |           |               |             |  |
|              |                  |                                 |                  |          |       |           |               |             |  |
| -            |                  |                                 |                  |          |       |           |               |             |  |
|              |                  |                                 |                  |          |       |           |               |             |  |
| Cor          | mpany Name:      |                                 |                  |          |       |           |               |             |  |
|              | eds 2020 Company |                                 |                  |          |       |           |               |             |  |
| Add          | dress:           |                                 |                  |          |       |           |               |             |  |
|              | omewhere         |                                 |                  |          |       |           |               |             |  |
| City         | <i>r</i> :       |                                 |                  | State:   |       |           |               |             |  |
| L            | ondon            |                                 |                  | ON       |       |           |               |             |  |

**Manage Account Info:** Under the same Company menu, you will find a link for Account Information where you can add a company logo and edit primary company information to include address, city, state, zip, country and phone.

## Parts / Projects / Gage Studies

This section features a variety of Admin pages related to Parts, Projects and Gage Studies entry fields, as well as a section for importing part records.

| 4   | Company                                                                        | Parts / Projects / Gage Studies                                                                                                  | Reusable Library                                                                            | CTS View                                     | DFMEA              | Templates  | Usage Reports | System |  |
|-----|--------------------------------------------------------------------------------|----------------------------------------------------------------------------------------------------|---------------------------------------------------------------------------------------------|----------------------------------------------|--------------------|------------|---------------|--------|--|
| Pa  | irts                                                                           |                                                                                                    |                                                                                             |                                              |                    |            |               |        |  |
| You | have 3 options fo<br>1. Regular Grid B<br>2. Copy/Paste da<br>3. Import a comn | or editing and importing dat<br>atch Editing: enter data quici<br>ta from Excel - simply select<br>na-separated file (optionally | i for all lookups:<br>dy and with proper v<br>the cells you want to<br>use the provided ter | alidation.<br>import and paste t<br>nplate). | hem into the indic | ated area. |               |        |  |
| BA  | TCH EDIT                                                                       | COPY/PASTE FROM FI                                                                                                    | .E                                                                                          |                                              |                    |            |               |        |  |

- **Import Part Records:** Allows you to add multiple Part records at once, making it easier to transfer your existing Part records to CTS.
- **Product Family:** Dropdown menu available on the Part Detail record page.
- **Project Types:** Preloaded with default values for project types (APQP/PPAP) with the option to add new types.
- **Project Header Confidentiality Level:** Preloaded with default values for confidentiality level with the option to add new values. This information is used in PFMEA / DFMEA headers.
- **Product/Process Classification Types:** Preloaded with default values for characteristic types with the option to add new types according to internal and external (customer) requirements.

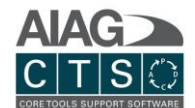

- **Operation Types:** Preloaded with default values for operation types with the option to add new types and associate a symbol with each custom value. Values can then be selected at the Part ("Operations") and Project > Forms record level.
- **Process Work Element (4M Types):** Preloaded with default values with the option to add new values. Values can then be selected at the Part ("Operations") and Project > Forms record level.
- **Gage Study Types and Gage Types:** Both fields are dropdown fields available on the Gage Study Detail record page.

## Form Lookups – Reusable Library

The ability to edit and manage master lookup lists is a feature only available to Admin level users. The Reusable Library is a library of product characteristics, process characteristics and operation records. Library records can be retrieved and added directly to the applicable Forms for any Project. Alternatively, this information may also be entered directly at the Part record level.

|                           |                     |                                 |                            |                       |                           |                      |                        | + €         | ) ? |
|---------------------------|---------------------|---------------------------------|----------------------------|-----------------------|---------------------------|----------------------|------------------------|-------------|-----|
| ۸                         | Company             | Parts / Projects / Gage Studies | Reusable Library           | CTS View              | DFMEA                     | Templates            | Usage Reports          | System      |     |
| Form Lookup               | os - Reusable Libra | ary > Product Characteristics   |                            |                       |                           |                      | Hover Men              | u to Expand |     |
| - Reusable Libr<br>Master | ary                 | ×                               | EDIT LIBRARY FO            | ORM DATA FOR ALL I    | AMILIES                   |                      |                        |             |     |
| Product Cha               | aracteristics Pro   | ocess Characteristics Operation | ns<br>embly or component p | art usually described | l on the drawing tha      | it can be measured v | vhen the process is co | mpleted.    |     |
| Activ                     | e Deactivated       |                                 |                            | Er                    | nter search text (for any | column in grid)      |                        |             |     |
|                           | Number / ID         | Characteristic                  |                            | Specification / To    | plerance                  | Class                |                        |             |     |

## Form Lookups – CTS View & DFMEA

Centralized lookup record management for Forms data entry. You have the option to add data to lookup lists before creating your first part and project records, or you can begin using CTS and add data over time.

| *                               | Company                                                                                                    | Parts / Projects / Gage Studies | Reusable Library | CTS View | DFMEA       | Templates                    | Usage | e Reports | System       |  |  |  |
|---------------------------------|----------------------------------------------------------------------------------------------------|---------------------------------|------------------|----------|-------------|------------------------------|-------|-----------|--------------|--|--|--|
| For                             | m Lookups - CTS Vie                                                                                                    | w > Control Methods             |                  |          |             |                              |       | Hover Me  | nu to Expand |  |  |  |
| Desi<br>• pro<br>• pre<br>• tar | Description of how the operation will be controlled When selecting the method of control, focus on:  • process control rather than product control  • prevention rather than detection  • targeting nominal rather than specification limits |                                 |                  |          |             |                              |       |           |              |  |  |  |
|                                 | Active Deactiv                                                                                                    | ated                            |                  |          | Enter searc | th text (for any column in g | grid) |           |              |  |  |  |
|                                 | Display                                                                                                    |                                 |                  |          |             | . , , ,                      |       |           |              |  |  |  |

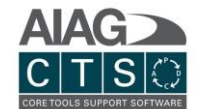

## Template Editor and Action Priority (AP) Ratings

Create custom templates by copying existing templates and adding or hiding columns, you can also update settings for Action Priority ratings.

| Г | <u>*</u>                            | Company                                                 | Parts / Projects / Gage Studies                                                        | Reusabl               | e Library C                               | rs View                      | DFMEA                                        | Templates                                  | Us               | age Reports                      | System         |             |
|---|-------------------------------------|---------------------------------------------------------|----------------------------------------------------------------------------------------|-----------------------|-------------------------------------------|------------------------------|----------------------------------------------|--------------------------------------------|------------------|----------------------------------|----------------|-------------|
| / | dmin - C                            | IS Templates                                            |                                                                                        |                       |                                           |                              |                                              |                                            |                  | Hover Menu                       | to Expand      |             |
| E | Below are t<br>hange Acti<br>Active | he available temp<br>ion Priority (AP) R<br>Deactivated | olates for CTS View and DFMEA. If you wan<br>atings (AIAG & VDA Only), simply copy the | t to make<br>template | e any alterations to<br>you want to chang | these temp<br>e. This will ( | lates (add new colur<br>rreate and add a nev | nns, hide columns,<br>v version to your or | define<br>ganiza | on which forms<br>tions account. | s a column apı | oear) or    |
|   |                                     |                                                         |                                                                                        |                       |                                           |                              | Enter search text (fo                        | or any column in grid)                     |                  |                                  |                |             |
|   | Expand<br>Row                       | Туре                                                    | Name                                                                                   | Δ                     | Created                                   |                              | Last Updated                                 | Notes                                      |                  |                                  | De             | <b>2</b> ow |
| 1 | Ð                                   | DFMEA                                                   | AIAG & VDA DFMEA Form A (Grouped)                                                      |                       | September 12, 2                           | 019 Se                       | ptember 12, 2019                             | Default template                           | (not ed          | ditable)                         | Ð              | ē! ti       |
|   | Ð                                   | DFMEA                                                   | AIAG & VDA DFMEA Form A (Standard)                                                     |                       | September 12, 2                           | 019 Se                       | ptember 12, 2019                             | Default template                           | (not ed          | ditable)                         | ø              | <b>1</b>    |
|   | Ð                                   | CTS View                                                | AIAG & VDA PFMEA Form C (Grouped)                                                      |                       | September 12, 2                           | 019 Se                       | ptember 12, 2019                             | Default template                           | (not ed          | ditable)                         | ø              | ē t         |
|   | Ð                                   | CTS View                                                | AIAG & VDA PFMEA Form C (Standard)                                                     |                       | September 12, 2                           | 019 Se                       | ptember 12, 2019                             | Default template                           | (not ed          | ditable)                         | ø              | i i         |
|   | Ð                                   | CTS View                                                | AIAG & VDA PFMEA Form E (Alternative)                                                  |                       | September 12, 2                           | 019 Se                       | ptember 12, 2019                             | Default template                           | (not ea          | ditable)                         | Ø              | ē) ti       |
|   | Ð                                   | CTS View                                                | AIAG & VDA PFMEA Form G (Alternative)                                                  |                       | September 12, 2                           | 019 Se                       | ptember 12, 2019                             | Default template                           | (not ec          | ditable)                         | ø              | ē ti        |
|   | ŧ                                   | DFMEA                                                   | AIAG DFMEA 4th Edition                                                                 |                       | September 12, 2                           | 019 Se                       | ptember 12, 2019                             | Default template                           | (not ed          | ditable)                         | ø              | ē t         |
|   | ŧ                                   | CTS View                                                | AIAG PFMEA 4th Edition                                                                 |                       | September 12, 2                           | 019 Se                       | ptember 12, 2019                             | Default template                           | (not ed          | ditable)                         | ø              | ē) ti       |
|   | ŧ                                   | CTS View                                                | Custom Form C (Standard)                                                               |                       | February 22, 20                           | 23 F                         | ebruary 22, 2023                             | Specific to our org                        | ganizat          | tion                             | 3              | ē ó         |

- 1. **Expand Row**: View columns in the template, see which columns are included on each form.
- 2. **Template operations**: Copy a default template to create a custom version that can be edited to your specifications.
- 3. Edit/Delete: For your custom templates, you can also update or delete.

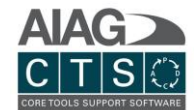

## Editing a Custom Template

| Ð      | CTS View                           | Custom Form C Sta                                                                                                    | andard |                                  | April 27, 2023               | April 27, 2023                           |                                     | 0 E            |  |  |  |
|--------|------------------------------------|----------------------------------------------------------------------------------------------------|--------|----------------------------------|------------------------------|------------------------------------------|-------------------------------------|----------------|--|--|--|
| Type:  |                                    | ew                                                                                                    |        |                                  | EN ES                        | FR JA KO                                 | PT ZH                               | +              |  |  |  |
|        |                                    |                                                                                                    |        |                                  | Custom Form C Standard       |                                          |                                     |                |  |  |  |
| Source | AIAG & VDA PFMEA Form C (Standard) |                                                                                                    |        | 1                                | 1Description                 |                                          |                                     |                |  |  |  |
|        | Active / Visible                   |                                                                                                    |        |                                  | Specific to our organization |                                          |                                     |                |  |  |  |
|        | Unsele                             | Unselecting this will hide this template from new forms /<br>projects - but keep it active for forms that already use it. |        |                                  |                              |                                          |                                     |                |  |  |  |
|        |                                    |                                                                                                    |        |                                  |                              |                                          | This template is being used by 0 fo | rms / projects |  |  |  |
| Colum  | nns Action Pi                      | riority (AP) Editor                                                                                                    |        |                                  |                              |                                          |                                     |                |  |  |  |
|        |                                    |                                                                                                    | 3      | $_{\rm v}$ Include in $_{\rm v}$ |                              |                                          |                                     |                |  |  |  |
| Leve   | rel 🚺 Ec                           | dit Controls                                                                                                    |        | PFMEA                            | Control Plan                 |                                          | Display Text                        | Color          |  |  |  |
|        | · +                                | / 🗊 🛍 👻                                                                                                    | ~      | ~                                | ~                            | Operations<br>(original text: unchanged) |                                     |                |  |  |  |

- 1. **Edit Template properties**: Enter template name and description, in multiple languages if needed.
- 2. **Edit Controls**: Move a template column, add a custom column, edit, copy or delete a column.
- 3. **Form Visibility**: View column visibility in each form in the template.

|       |                  |                                                                  | $_{\rm v}$ Include in $_{\rm v}$              |                                            |                                                                                                    |                      |
|-------|------------------|------------------------------------------------------------------|-----------------------------------------------|--------------------------------------------|----------------------------------------------------------------------------------------------------|----------------------|
| Level | Edit Controls    | Process Flow                                                     | PFMEA                                         | Control Plan                               | Display Text                                                                                                    | Color                |
|       | - + / I i        | ✓                                                                | ~                                             | ~                                          | Operations<br>(original text: unchanged)                                                                                                    |                      |
| 1     | Display in:      | PFI                                                              | MEA Cor                                       | ntrol Plan                                 | EN ES FR JA KO PT ZH                                                                                                    |                      |
| 3     | Color            | - <b>Width</b><br>200                                            | рх                                            |                                            | Operaciones                                                                                                    |                      |
| 4     | Read Only        | Setting this to Read O<br>Unchecking this allow                  | nly will only display<br>s you to override de | content<br>efault                          |                                                                                                    |                      |
| ~     | Active / Visible | merge mechanic<br>Unselecting this will h<br>permanently delete) | ide this column (bu                           | t will not                                 |                                                                                                    |                      |
| Shar  | res content with | ~                                                                | Selecting an<br>Only other                    | n option here will p<br>columns in the san | roject that data in this column. This will automatically set this column<br>e template can be selected, but they don't have to be in the same fo | as Read Only.<br>rm. |
| Fallb | oack content     | ~                                                                | lf content s<br>conditional                   | hare column is em<br>Advanced Feature      | oty, the system will display this data instead. This allows content proj                                                                         | ection to be         |
|       |                  |                                                                  |                                               |                                            |                                                                                                    | $\odot$ $\checkmark$ |

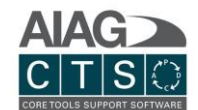

## **Edit Column Properties**

- 1. **Column Visibility**: Add/remove column from a form.
- 2. **Header Text**: Edit Display Text for a column.
- 3. **Color and width**: Set a color for the column header or adjust the width of the column.
- 4. **Column properties**: Set a column to Read Only to prevent users from updating the data, enable/disable column data merging or hide the column.
- 5. **Advanced properties**: A custom column can be set up to display content from other columns via selections in "Shares content with" and "Fallback content".

## Action Priority Editor

| Effect S T                        |      | Prediction of Failure Cause Occurring | 0 🗸  | Ability to Detect | D ⊽  | Action Priority (AP) |   | Status  |
|-----------------------------------|------|---------------------------------------|------|-------------------|------|----------------------|---|---------|
|                                   |      |                                       |      | Low - Very low    | 7-10 | н                    | ~ | Default |
|                                   |      | Marcallink                            | 0.10 | Moderate          | 5-6  | н                    | ~ | Default |
|                                   |      | very nign                             |      | High              | 2-4  | н                    | ~ | Default |
|                                   |      |                                       |      | Very High         | 1    | н                    | ~ | Default |
|                                   |      |                                       | 6-7  | Low - Very low    | 7-10 | н                    | ~ | Default |
|                                   |      |                                       |      | Moderate          | 5-6  | Н                    | ~ | Default |
|                                   |      | nign                                  |      | High              | 2-4  | н                    | ~ | Default |
|                                   |      |                                       |      | Very High         | 1    | н                    | ~ | Default |
| Product or Plant Effect Very High | 9-10 |                                       |      | Low - Very low    | 7-10 | н                    | ~ | Default |
|                                   |      |                                       |      | Moderate          | 5.6  | u                    | ~ | Default |

In the Action Priority Editor tab, you can choose to change the resulting Action Priority ratings for rows in the CTS View based on any given S/O/D conditions.

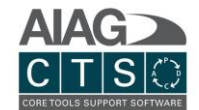

# Parts

Part and Project records are central to the CTS Software. Before proceeding to create your first APQP or PPAP Project, you must first create a Part record.

## Create New Part Record

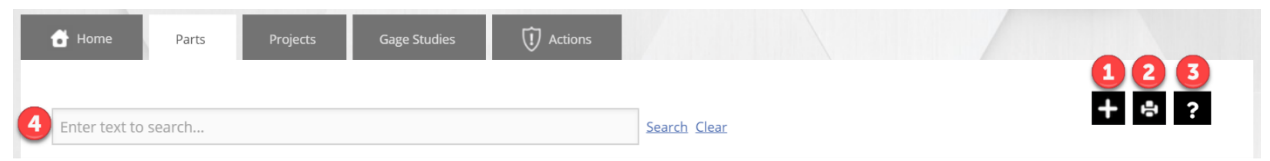

- 1. Create New Record: Create new Part record.
- 2. **Print/Export:** Export list to supported file formats.
- 3. **Help:** Interactive help tutorial.
- 4. **Search:** Filter data and highlight search results for records displayed in grid list.

## Overview of Part Records

## **Primary Navigation**

| 🔂 Home | Parts | Projects | Gage Studies | C Actions |   |         | 2134<br>+ ∦ ₽ ? |
|--------|-------|----------|--------------|-----------|---|---------|-----------------|
|        |       |          |              |           | I | + 🔟 🖉 🗸 | < / ₽ ?         |

- 1. **Edit:** Edit (and delete) record. When in edit mode, other users will not be able to edit the record. Once you click the green save icon, the record is locked and you will need to click 'edit' again if you want to continue editing.
- 2. **Add Menu Options:** Provides expanded options, including the ability to create new part revision and copy record (see below).

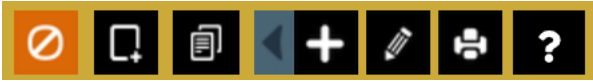

- 3. **Print/Export:** Export record to supported file formats.
- 4. Help: Interactive help tutorial.

## **Record Details**

## Master Part Details

This section contains Master Part details. The information entered in this section <u>persists across all</u> <u>part revisions</u> for this part record.

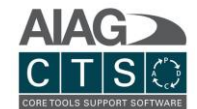

| Part Number:    | Suppliers Cus | tomers   |       | 2 🗄       |
|-----------------|---------------|----------|-------|-----------|
| Part Name:      | Name          | Division | Plant | Orga      |
|                 | ABC Company   | Ignition | 12    | IS21810 🗰 |
| 1 My Location × |               |          |       |           |
| Part Status:    |               |          |       |           |

- 1. **Location Assignment:** Account security (permissions) is based on the Locations assigned to users. If you are assigned to a location, you will have complete access (view, edit, delete). Users can be assigned to 1 or more locations.
- 2. **Supplier / Customer:** List customers you sell this part to and/or suppliers you buy this part from. You can add a new company record directly or select from existing company records. Click the (+) icon to select from existing records or add new records.

#### Part Revision Details

This section contains Part Revision details. The information entered in this section is associated to a specific part revision and does <u>not</u> automatically persist across all part revisions.

| Part Type<br>Subsystem     |                         | ~          | 1 REV         | Status<br>Draft V | Date +         | ● Buy Part<br>○ Make Part |
|----------------------------|-------------------------|------------|---------------|-------------------|----------------|---------------------------|
| Part Stage<br>Pre-Launch   |                         | ~          | 2<br>Projects | 3<br>Attachments  |                | I                         |
| Primary Product Family     |                         | ~          |               | No da             | ata to display |                           |
| Secondary Product Families |                         |            |               |                   |                |                           |
| Search Tags                |                         |            |               |                   |                |                           |
| Notes                      |                         |            |               |                   |                |                           |
|                            |                         |            |               |                   |                |                           |
|                            |                         |            |               |                   |                |                           |
| Product Characteristics    | Process Characteristics | Operations | вом           |                   |                |                           |

1. **Revision Details:** Manage part revision number/id., status and date.

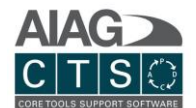

- 2. **Projects:** Create and link new project to this part revision to manage APQP or PPAP project activities. Projects linked with this part revision will display in this section. To quickly add a new project for this part revision, click the (+) icon.
- 3. **Attachments:** Upload general attachments for reference.
- 4. **Product/Process Characteristics, Operations, and BOM:** 
  - i. Enter and manage characteristics and operation records for this specific part revision.
  - ii. The BOM allows you to relate components, sub-components, sub-assemblies and parts used in a part assembly. You can either create component part records within CTS or simply add as a reference.
- 5. Navigate Between Part Revisions: Use the tabs to navigate between part revision records.

#### Product Characteristics, Process Characteristics, and Operations Details

Characteristics and Operations details may be entered and managed directly from the Part record detail page. Entries can be added one by one or uploaded using the import feature. Entries made at the Part record detail level may then be looked up and added through the Forms tab for the associated Project(s).

NOTE: You may also add records via the Reusable Library available in the Admin section (refer to Admin > Add Data to Lookup Library section for further details).

| Product Characteristics | Process Characteristics | Operations             | BOM |                           |      |            |       |   |
|-------------------------|-------------------------|------------------------|-----|---------------------------|------|------------|-------|---|
|                         |                         |                        |     |                           |      |            | 2 1   | , |
| Number/ID               | Characte                | ristic                 |     | Specification / Tolerance | Clas | ſS         | 1 +   |   |
|                         |                         |                        |     |                           |      |            | ~ 3 🛅 |   |
| 18                      | Appearar                | nce                    |     | Free of Blemishes         | Majo | or         | Ē     |   |
| 18                      | No Blemi                | No Blemishes           |     | Flow Lines                |      | ty;Special | Ē     |   |
| 19                      | Mounting                | Mounting Hole Location |     | Hole "X" Location         |      |            | Ē     |   |
| 19                      | Mounting                | g Hole Location        |     | 25 + 1mm                  |      |            | Ē     |   |
| 20                      | Dimensio                | on                     |     | Gap 3 + 5mm               |      |            | Ē     |   |
| 21                      | Perimete                | r fit                  |     | Gap 3 + 5mm               |      |            | Ĩ     |   |
|                         |                         |                        |     |                           |      |            |       |   |

- 1. Create New Record: Add new record.
- 2. Import: Import records.
- 3. **Delete:** Remove record entry.

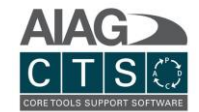

## Add New Part Revision

| 🔂 Home P                     | Parts Projects | Gage Studies | () Actions | 1               |           |            | P165                          |
|------------------------------|----------------|--------------|------------|-----------------|-----------|------------|-------------------------------|
|                              |                |              |            |                 |           | 0          | +∥≧?                          |
|                              |                |              |            |                 |           | C B        | <b>↓</b><br>↓ + 🖋 🚔 ?         |
| 3<br>Part Number:<br>P165    |                |              | *          | Suppliers Custo | mers      |            |                               |
| Part Name:<br>Part Record #1 |                |              | *          | Name            | Division  | Plant      | Organi                        |
| Location:<br>My Location     |                |              | *          | ABC Company     | Ignition  | 12         | IS21810                       |
| Part Status:                 |                |              | *          |                 |           |            |                               |
|                              |                |              |            |                 |           |            |                               |
| Part Type:                   |                |              |            | -REV            | tus: Dat  | te         | Buy Part                      |
| Subsystem                    |                |              | ~          | 1.2 D           | raft ~ 1/ | /17/2020 ~ | <ul> <li>Make Part</li> </ul> |

- 1. **Add Menu Options:** Provides expanded options, including the ability to <u>create new part</u> <u>revision</u> and copy record.
- 2. **Create New Part Revision:** If selected, you will have the option to select what information you want to duplicate and include in the new part revision. Once a new revision is created, a new tab will appear for the new revision on the Part record detail page.
- 3. **Master Part Details:** This section includes Master Part details. The information entered persists across all part revisions.

## Copy Part Record

| 🔒 Home | Parts | Projects | Gage Studies | Actions | PIES |
|--------|-------|----------|--------------|---------|------|
|        |       |          |              |         | +2=2 |
|        |       |          |              |         |      |

- 1. Add Menu Options: Provides expanded options, including the ability to create new part revision and <u>copy record.</u>
- 2. **Copy Part:** If selected, you will have the option to select what information you want to duplicate and include in the new (copied) part record.

Page **15** of **39** 

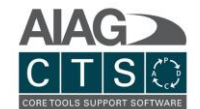

# Projects

Part and Project records are central to the CTS Software. Before proceeding to create your first APQP or PPAP Project, you must first create a Part record.

## Create New Project Record

| 🔂 Home         | Parts                                                          | Projects | Gage Studies | (1) Actions |              | 123   |  |  |  |  |  |
|----------------|----------------------------------------------------------------|----------|--------------|-------------|--------------|-------|--|--|--|--|--|
| 4 Enter text t | to search                                                      |          |              |             | Search Clear | + 🖨 ? |  |  |  |  |  |
| 1. <b>C</b> i  | 1. Create New Record: Create new Project record.               |          |              |             |              |       |  |  |  |  |  |
| 2. <b>P</b> I  | 2. <b>Print/Export:</b> Export list to supported file formats. |          |              |             |              |       |  |  |  |  |  |

- 3. **Help:** Interactive help tutorial.
- 4. **Search:** Filter data and highlight search results for records displayed in grid list.

| Part Type<br>Subsystem v    | REV     ★     Status       1.1     Draft     ✓       6/30/2020     ◯     Make Part |
|-----------------------------|------------------------------------------------------------------------------------|
| Part Stage<br>Pre-Launch v  | Projects Attachments                                                               |
| Primary Product Family      | 1 _PPAP Demo Project →                                                             |
| -Secondary Product Families | Project Details                                                                    |
| -Search Tags                |                                                                                    |
| Notes                       |                                                                                    |
|                             |                                                                                    |

NOTE: A new Project can also be created directly from a Part detail record page. This will automatically associate the newly created project with the specific Part / Part Revision.

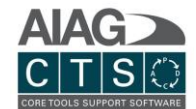

## Overview of Project Records

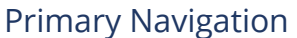

|   | ,       |       | 5     |          |              |            |         |         |
|---|---------|-------|-------|----------|--------------|------------|---------|---------|
|   | 🔒 Home  | Parts | Pro   | ojects   | Gage Studies | () Actions |         |         |
|   |         |       |       |          |              |            |         |         |
|   | 5       | 6     | 7     | 8        | 9            |            | 10      | + 🖉 🚔 ? |
|   |         |       |       |          |              |            |         |         |
|   | Details | Tasks | Forms | Meetings | Team Members |            | History |         |
| _ | _       |       |       |          |              |            |         |         |
|   |         |       |       |          |              |            |         |         |

- 1. **Edit:** Edit (and delete) record. While in edit mode, other users will not be able to edit the record. Once you click the green save icon, the record is locked and you will need to click edit again if you want to continue editing.
- 2. Add Menu Options: Provides expanded options, including the ability to copy record.
- 3. **Print/Export:** Export record to supported file formats.
- 4. **Help:** Interactive help tutorial.

### <u>Project Tabs</u>

- 5. **Details:** Manage general project details.
- 6. **Tasks:** Create, assign and manage project tasks. Upload attachments to tasks, add external links (URLs), add system linkage to gage studies and download template forms.
- 7. **Forms:** Create and manage DFMEA, Process Flow, PFMEA and Control Plan forms. You can use a standard template or assign a custom template. Custom templates provide the ability to display the information in user definable formats and are managed in the Admin section.
- 8. **Meetings:** Create and manage project meeting records.
- 9. **Team Members:** You may add and track project team members from here. Once added, team members will appear on the details page.
- 10. **History:** Keep track of project change history/log with details on what changed and who made the change.

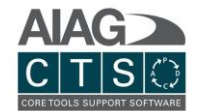

1.0.1.1

| ке | cord Details                                                       |               |                                                                                                    |
|----|--------------------------------------------------------------------|---------------|----------------------------------------------------------------------------------------------------|
| Г  | Details Tasks Forms Meetings Team Members                          |               | History                                                                                                    |
|    | P165 → 1.1 → _PPAP Demo Project  Project NamePPAP Demo Project     | *             | Test User<br>testuser@yourcompany.c<br>Team Leader<br>Sample User1<br>user1@yourcompany.com<br>Team Member |
| 1  | Location(s)<br>Detroit                                             | *<br>*        | Sample User2<br>user2@yourcompany.com<br>Stakeholder                                                       |
|    | PPAP     Active                                                    | ~             | 5     6     7       Attachments     Releases     Published Projects                                        |
| 2  | Part P165 (Part Record #1) / 1.1                                   | ~ <b>*</b>    | 🗎 🖹 🎗 🐺 🔁 🗃 🌐 Filter by:                                                                                   |
| 3  | From (CIS) / [ To (ID)                                             | ~             | All Files                                                                                                  |
|    | Customer/Supplier (Secondary) Part Number Information(cli          | ck to expand) | 4                                                                                                    |
|    | Description                                                        |               | Dimension Part Submi                                                                                       |
|    | Priority                                                           | ~             |                                                                                                    |
|    | Start Date         Due Date           11/5/2021         11/19/2021 |               |                                                                                                    |
|    | Search Tags                                                        |               |                                                                                                    |
|    | - Model/Year                                                       |               |                                                                                                    |
|    |                                                                    |               |                                                                                                    |

- 1. Account security (permissions) is based on the Locations assigned to users. If you are assigned to a location, you have complete access (view, edit, delete). Users can be assigned to 1 or more locations.
- 2. Every project must be associated with a part record. You can manage multiple projects for the same part record at different part revisions. To add a secondary part number (customer or supplier part number), click the icon.
- 3. Track and associate projects with a specific customer, supplier or internal location. Available selection options based on customer and supplier records added to part record.
- 4. Add a secondary part number (customer or supplier part number).
- 5. Upload general attachments for reference or inclusion in Publish Project export.
- 6. The **Releases** tab lists all the project release files that can be created when saving changes on the Forms page.

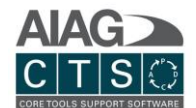

7. The **Published Projects** tab lists all the project publish files. These files contain a detailed Project Report plus any task attachments indicated as a submission item. Attachments and links are included in the zip export.

## Publish Project Example

|   |   |   |            | Name                                               | Submission Item  |
|---|---|---|------------|----------------------------------------------------|------------------|
| ⊡ |   |   | $\bigcirc$ | Example Demo Project - Seat Assembly               | No               |
|   | - |   | Î          | PPAP REQUIREMENTS                                  | No               |
|   |   |   | Ś          | Customer Engineering Approval                      | No               |
|   |   | + | 1          | Process Flow Diagram                               | Yes              |
|   |   | + | 1          | Process Failure Modes and Effects Analysis (PFMEA) | Yes              |
|   |   | + | 1          | Control Plan                                       | Yes              |
|   |   | + | 1          | Measurement System Analysis (MSA)                  | Yes              |
|   |   | + | 1          | Dimensional Results                                | Yes              |
|   |   | + | ✓ 🖄        | Material / Performance Test Results                | Yes              |
|   |   |   | 1          | Initial Process Studies                            | Yes              |
|   |   |   | Ś          | Qualified Laboratory Documentation                 | No               |
|   |   |   | Ś          | Appearance Approval Report (AAR)                   | No               |
|   |   |   | Ś          | Sample Production Parts                            | No               |
|   |   |   | Ś          | Master Sample                                      | No               |
|   |   |   | Ś          | Checking Alds                                      | No               |
|   |   |   | 1          | Customer-Specific Requirements                     | Yes              |
|   |   | + | 1          | Part Submission Warrant (PSW)                      | Yes              |
|   |   |   |            | ProjectSummaryReport_1554389523.pdf                | No               |
|   |   |   | D          | customer_sow-requirements_2019.docx                | No               |
|   |   |   |            | 0                                                  | Cancel V Publish |

| $\uparrow$ | 🖡 > This PC > Downloads > Project - Exa | mple Demo Project - Seat Assem | nbly                     |             |                 |             | ~                 | U  | Search Projec | t - Example Dem 🔎 |
|------------|-----------------------------------------|--------------------------------|--------------------------|-------------|-----------------|-------------|-------------------|----|---------------|-------------------|
|            | Name                                    |                                | Туре                     |             | Compressed size | Password pr | Size              | Ra | atio          | Date modified     |
|            | Task - PPAP REQUIREMENTS                |                                | File folder              |             |                 |             |                   |    |               |                   |
|            | ProjectSumaryReport - Example Demo Pr   | roject - Seat Assembly         | Adobe Acrobat            | t Document  | 93 KB           | No          | 97 KB             |    | 16            | 5/30/2019 5:19 AM |
| $\uparrow$ | > This PC > Downloads > Project - Exa   | mple Demo Project - Seat Assem | bly » Task - PPAP REQUIR | EMENTS      |                 |             | ~                 | U  | Search Task - | PPAP REQUIREM 🔎   |
| đ          | Name                                    | Туре                           | Compressed size          | Password pr | Size            | Ratio       | Date modified     |    |               |                   |
|            | ControlPlan_4_17_2019                   | Adobe Acrobat Document         | 98 KB                    | No          | 103 KB          | 5%          | 5/30/2019 5:19 AM |    |               |                   |
|            | DimensionalTestResults                  | Microsoft Excel Worksheet      | 10 KB                    | No          | 14 KB           | 32%         | 5/30/2019 5:19 AM |    |               |                   |
|            | FMEA_4_17_2019                          | Adobe Acrobat Document         | 98 KB                    | No          | 103 KB          | 6%          | 5/30/2019 5:19 AM |    |               |                   |
|            | 🔑 GageStudyReport_Demo Gage Study(      | Adobe Acrobat Document         | 85 KB                    | No          | 89 KB           | 5%          | 5/30/2019 5:19 AM |    |               |                   |
|            | MaterialTestResults                     | Microsoft Excel Worksheet      | 10 KB                    | No          | 14 KB           | 31%         | 5/30/2019 5:19 AM |    |               |                   |
|            | MSA Report                              | Adobe Acrobat Document         | 200 KB                   | No          | 204 KB          | 3%          | 5/30/2019 5:19 AM |    |               |                   |
|            | PartSubmissionWarrant                   | Microsoft Excel Worksheet      | 23 KB                    | No          | 36 KB           | 37%         | 5/30/2019 5:19 AM |    |               |                   |
|            | ProcessFlow_4_17_2019                   | Adobe Acrobat Document         | 92 KB                    | No          | 97 KB           | 5%          | 5/30/2019 5:19 AM |    |               |                   |

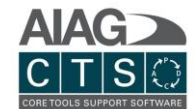

## Copy an Existing Project

| 🔂 Home  | Parts | Projects    | Gage Studies     | Actions | _PPAP Demo Project |
|---------|-------|-------------|------------------|---------|--------------------|
|         |       |             |                  |         | + / = ?            |
| Details | Tasks | Forms Meeti | ngs Team Members | History | 2                  |
|         |       |             |                  |         | ① + 2 昌 2          |

- 1. **Add Menu Options:** Provides expanded options, ability to copy the project with all related records.
- 2. **Copy Project:** If selected, you will have the option to select what information you want to duplicate and include in the new (copied) project record.

## Tasks

## **Primary Navigation**

| 🔒 Home  | Parts | Pro   | jects 0  | Gage Studies | () Actions |         | Preso De Preso |
|---------|-------|-------|----------|--------------|------------|---------|----------------|
|         |       |       |          |              |            |         | + / = ?        |
| Details | Tasks | Forms | Meetings | Team Members |            | History |                |

- 1. **Task Edit**: Enable quick edit allows you to batch edit tasks and sub-task details in list view.
- 2. **Add Menu Options:** Provides expanded options, including the ability to add a new primary task, add tasks from template library and copy tasks from existing projects.
- 3. **Print/Export:** Export record to supported file formats.
- 4. **Help:** Interactive help tutorial.

## Add Tasks to a Project / Assign Tasks

| 🔒 Home  | Parts | Pro   | ojects   | Gage Studies | (I) Actions |         | _PPAP Demo Project |
|---------|-------|-------|----------|--------------|-------------|---------|--------------------|
|         |       |       |          |              |             |         | + 🖋 🚔 ?            |
| Details | Tasks | Forms | Meetings | Team Members |             | History | 123                |
|         |       |       |          |              |             |         | Ů Ð Ð + ≠ ≥ ?      |

- 1. Add Task(s) Copy from Project: Copy tasks from previous project. Select the desired project to show a list of tasks and select the task(s) you would like to copy.
- 2. Add Task(s) Task Template: Add tasks from the Task Template Library (primary tasks and sub-tasks). The default task templates include APQP Checklists, Bulk Material Requirements Checklist, PPAP Requirements and more.
  - NOTE: You can also create custom task templates in addition to the default templates. To create custom task templates, navigate to Admin > Task Template Library section.
- 3. Add Task(s) Single Task: Add a single blank task.

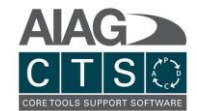

| Τa | ask        | List       | t Viev    | V                 |                  |             |          |            |         |        |     |  |     |                    |
|----|------------|------------|-----------|-------------------|------------------|-------------|----------|------------|---------|--------|-----|--|-----|--------------------|
|    | <b>е</b> н |            | Parts     | Pro               | ojects           | Gage Studie | es       | () Actions |         |        |     |  |     | _PPAP Demo Project |
|    |            |            |           |                   |                  |             |          |            |         |        |     |  | ÷   | 1 = ?              |
|    | Deta       | ils        | Tasks     | Forms             | Meetings         | Team N      | /lembers |            | History |        |     |  |     |                    |
|    | ١,         |            |           |                   |                  | Priority    | Status   | Start Date |         | Oct-21 |     |  |     |                    |
|    |            | $\odot$    | Design Re | cord - Customer L | Engineering Appr | Medium      | Active   | 10/1/2021  |         |        | 80% |  |     | 2 🕣                |
|    | 4          | $\bigcirc$ | Authorize | d Engineering Cha | ange Documents   |             | Active   | 10/19/2021 |         |        |     |  | 60% |                    |
|    |            | $\bigcirc$ | Customer  | Engineering Appl  | roval            |             | Active   |            |         |        |     |  |     |                    |
|    |            |            |           |                   |                  |             |          |            |         |        |     |  |     |                    |

- 1. Show Gantt Chart
- 2. Show Collapsed Gantt Chart
- 3. Hide Gantt Chart
- 4. Open Detail Task View

## Manage Tasks / Sub-Tasks and Attachments

| Tack | · Not | ail |
|------|-------|-----|
| TUSK | DCl   | un  |

|                                                        | meetings rearringende     | 13                        | Istory           |                    |            |
|--------------------------------------------------------|---------------------------|---------------------------|------------------|--------------------|------------|
| $\begin{array}{ c c c c c c c c c c c c c c c c c c c$ | AP Demo Project → Design  | n Record - Customer Engin | eering Approva ∨ |                    |            |
|                                                        |                           |                           |                  |                    |            |
| Submission Item                                        |                           |                           |                  |                    |            |
| Task Name<br>Design Record - Customer Engi             | neering Approval          |                           |                  |                    |            |
|                                                        |                           |                           |                  |                    |            |
| -Notes                                                 |                           |                           |                  |                    |            |
|                                                        |                           |                           |                  |                    |            |
|                                                        |                           |                           |                  |                    |            |
| Delevity                                               | Ctatus                    |                           |                  |                    |            |
| Medium                                                 | Active                    | ~                         | Attachments      | Gage Studies Links | 5          |
|                                                        |                           |                           |                  |                    |            |
| O Task                                                 |                           |                           |                  | ÷ 2 = =            | Filter by: |
| )                                                      | 0                         |                           | 🗀 All Files      | All Files          |            |
| Responsible Person                                     |                           |                           | I                |                    |            |
| <b></b>                                                |                           | ¥                         |                  |                    |            |
| Planned Start                                          | Planned End               |                           |                  |                    |            |
|                                                        | 10/21/2021                |                           |                  |                    |            |
| 10/1/2021                                              |                           |                           |                  |                    |            |
| 10/1/2021                                              |                           |                           |                  |                    |            |
| Actual Start                                           | Actual End                |                           |                  |                    |            |
| Actual Start<br>Start anytime                          | Actual End<br>End anytime |                           |                  |                    |            |
| Actual Start<br>Start anytime                          | End anytime               |                           |                  |                    |            |

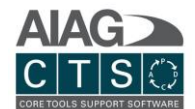

- Submission Item: Indicate whether a task / sub-task is a submission item. Submission items
  are automatically marked for inclusion in file export initiated by clicking "Publish Project" on
  the Project > Details screen.
- 2. Task Type: Indicate whether this is a milestone or standard task type.
- 3. **Responsible Person:** Assign a task to another CTS user. The dropdown includes all active CTS users. Upon assignment and saving the task record, the assigned user will receive an email notification from CTS with a link to access this specific task record.

Add Sub-Tasks

| Ð | Name | Priority | Status | Start Date | End Date | Act. Start Date | Act. End Date | Responsible | 96 | Submission? |
|---|------|----------|--------|------------|----------|-----------------|---------------|-------------|----|-------------|
|   |      |          |        |            |          |                 |               |             |    |             |

To add a sub-task, click the (+) icon, enter basic details and then save record.

| All Files   All Files Demo Gage Study (Example) Gage Study 1a Download Template forms Attachments Gage Studies Links Core Outplace Part Submission Warrant Performance Test Results Part Submission Warrant Performance Test Results Product Quality Planning and Approvals Truck - Product Process Change Notification External link Orec Core                                                                                                    | 한 🖹 🎗 🔾 🦊 🗃 🌐 Filter by:        | Attribute testing                           |  |
|----------------------------------------------------------------------------------------------------|---------------------------------|---------------------------------------------|--|
| Gage Study 1a<br>Download Template forms<br>Gage Studies<br>Gage Studies<br>Gage Studies<br>Gage Studies<br>Gage Studies<br>Gage Studies<br>Characteristics Matrix<br>Control Plan Special Characteristics<br>Data Point Coordinates<br>Dimensional Test Results<br>Material Test Results<br>Part Submission Warrant<br>Performance Test Results<br>Part Submission Warrant<br>Performance Test Results<br>Part Submission Warrant<br>Performance Test Results<br>Part Submission Warrant<br>Truck - Part Submission Warrant<br>Truck - Part Submission Warrant<br>Truck - Part Submission Warrant<br>Truck - Part Submission Warrant<br>Truck - Part Submission Warrant<br>Characteristics<br>Dimensional Test Results<br>Part Submission Warrant<br>Truck - Part Submission Warrant<br>Truck - Part Submission Warrant                                                                                                    | All Files All Files             | Demo Gage Study (Example)                   |  |
| <ul> <li>Download Template forms</li> <li>Appearance Approval Report</li> <li>Bulk Material Interim Approval Form</li> <li>Characteristics Matrix</li> <li>Control Plan Special Characteristics</li> <li>Data Point Coordinates</li> <li>Data Point Coordinates</li> <li>Dimensional Test Results</li> <li>Data Point Coordinates</li> <li>Dimensional Test Results</li> <li>Part Submission Warrant</li> <li>Performance Test Results</li> <li>Product Quality Planning and Approvals</li> <li>Team Feasibility Commitment</li> <li>Truck - Part Submission Warrant</li> <li>Truck - Part Submission Warrant</li> <li>Truck - Part Submission Warrant</li> <li>Truck - Product Process Change Notification</li> <li>External link</li> </ul>                                                                                                    |                                 | Gage Study 1a                               |  |
| Attachments Gage Studies Links Upload Gage Studies Download Template forms External link  Attachment Ink  Characteristics Matrix Control Plan Special Characteristics Data Point Coordinates Dimensional Test Results Material Test Results Part Submission Warrant Performance Test Results Truck - Part Submission Warrant Truck - Part Submission Warrant T |                                 | <ul> <li>Download Template forms</li> </ul> |  |
| Bulk Material Interim Approval Form   Characteristics Matrix   Control Plan Special Characteristics   Drop file(s) here   Browse   Upload   The Browse   Upload   The Browse   Upload   Drop file(s) here   Browse   Upload   Drop file(s) here   Browse   Upload   Data Point Coordinates   Dimensional Test Results   Material Test Results   Part Submission Warrant   Performance Test Results   Product Quality Planning and Approvals   Team Feasibility Commitment   Truck - Part Submission Warrant   Truck - Product Process Change Notification   External link                                                                                                    |                                 | Appearance Approval Report                  |  |
| Chracteristics Matrix Control Plan Special Characteristics Data Point Coordinates Data Point Coordinates Data Poi  |                                 | Bulk Material Interim Approval Form         |  |
| Control Plan Special Characteristics  Control Plan Special Characteristics  Data Point Coordinates  Data Point Coordinates  Dimensional Test Results  Material Test Results  Part Submission Warrant  Performance Test Results  Product Quality Planning and Approvals  Team Feasibility Commitment  Truck - Part Submission Warrant  Truck - Part Submission Warrant  Truck - Part Submission Warrant  Truck - Part Submission Warrant  Truck - Part Submission Warrant  Truck - Part Submission Warrant  Truck - Part Submission Warrant  Truck - Part Submission Warrant  Truck - Product Process Change Notification  External link                                                                                                    |                                 | Characteristics Matrix                      |  |
| 1 Drop file(s) here Browse Upload   Attachments   Gage Studies Links   Gage Studies   Download Template forms   External link   Image: Close   Data Point Coordinates Dimensional Test Results Material Test Results Part Submission Warrant Product Quality Planning and Approvals Team Feasibility Commitment Truck - Part Submission Warrant Truck - Product Process Change Notification External link External link External link                                                                                                    |                                 | Control Plan Special Characteristics        |  |
| 1 Drop file(s) here Browse Upload   Attachments Gage Studies Links   Gage Studies Cose   Dimensional Test Results Material Test Results Part Submission Warrant Performance Test Results Product Quality Planning and Approvals Team Feasibility Commitment Truck - Part Submission Warrant Truck - Product Process Change Notification External link                                                                                                    |                                 | Data Point Coordinates                      |  |
| Attachments Gage Studies   Links Part Submission Warrant   Gage Studies Performance Test Results   Download Template forms Team Feasibility Commitment   External link Truck - Part Submission Warrant   Close External link                                                                                                    | Drop file(s) here Browse Upload | Dimensional Test Results                    |  |
| Attachments Gage Studies   Gage Studies   Gage Studies   Download Template forms   External link                                                                                                    |                                 | Material Test Results                       |  |
| Gage Studies       Predformance Test Results         Download Template forms       Product Quality Planning and Approvals         External link       Team Feasibility Commitment         Truck - Part Submission Warrant       Truck - Product Process Change Notification         Close       External link                                                                                                    | Attachments Gage Studies Links  | Part Submission Warrant                     |  |
| Gage Studies     Product Quality Planning and Approvals       Download Template forms     Team Feasibility Commitment       External link     Truck - Part Submission Warrant       Close     External link                                                                                                    |                                 | Performance Test Results                    |  |
| Download Template forms     Team Feasibility Commitment       External link     Truck - Part Submission Warrant       Truck - Product Process Change Notification     External link                                                                                                    | Gage Studies                    | Product Quality Planning and Approvals      |  |
| Close  Truck - Part Submission Warrant  Truck - Product Process Change Notification  External link  External link                                                                                                    | Download Template forms         | Team Feasibility Commitment                 |  |
| Close     Close     External link                                                                                                    | External link                   | Truck - Part Submission Warrant             |  |
| Close External link                                                                                                    |                                 | Truck - Product Process Change Notification |  |
|                                                                                                    | O Close                         | External link                               |  |

### Manage Attachments

 Upload Standard Attachment: To upload an external attachment, drag and drop files or click 'browse' to select files from your local network folder. NOTE: A common use case for standard attachments is to attach files DFMEA, Process Flow, PFMEA, and Control Plan files generated and exported via the Project > Forms tab.

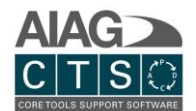

- 2. **System Linkage Attachments:** The system linkage attachment feature is comprised of three types of attachments (refer to 3-5 below for further information).
- 3. **System Linkage Attachment Gage Studies:** Link project task record to an existing Gage Study record. If the associated task is included in the "Publish Project" export, the system will retrieve the Gage Study record details and attachments and include in the export package.
- 4. **System Linkage Attachment Template Forms:** Many of the legacy spreadsheet forms included on the AIAG Excel CD can be added to task records. Once added, the system will populate sections of each form that exists in CTS for the associated Project / Part record.
- 5. **System Linkage Attachment External Link:** Include external link to URL. The provided URL will be included in the "Publish Project" export report.

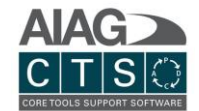

## Forms

Create and manage your Process Flow, PFMEA, Control Plan and DFMEA records.

## **Primary Navigation**

|    |             |                       |          |                       |                 |             |                       |                   |                |                                       |  |                                   |                        |                           |        | 89             | ₽          |
|----|-------------|-----------------------|----------|-----------------------|-----------------|-------------|-----------------------|-------------------|----------------|---------------------------------------|--|-----------------------------------|------------------------|---------------------------|--------|----------------|------------|
|    |             |                       |          |                       |                 |             |                       |                   |                |                                       |  |                                   |                        |                           |        | / 🚔            | <u>t</u> ? |
| 1  | Det         | ails<br>CTS VII       | Ta<br>EW | sks For<br>PROCESS FL | ow              | Meet        | ings Team Members     | DFMEA             | History        |                                       |  |                                   |                        | 34                        | •      | 6 7            |            |
| 2  | femp        | late:                 | AIAG F   | PFMEA 4th Edi         | tion            |             | ~                     |                   |                |                                       |  |                                   |                        | ۹ 🕲 (                     | ALERTS |                | s (0) 🗸    |
| 10 | Visit       | ility 🖯               | 0        |                       |                 | Op          | erations              | Characteristics   |                |                                       |  |                                   |                        |                           |        |                |            |
|    | Process How | PFMEA<br>Control Plan | Linkage  | Process V<br>Step     | Operation Types | Fabrication | Operation Desc./Func. | Produ<br>Characte | ct<br>ristic 💟 | Product Characteristic<br>Description |  | Process<br>Characteristic<br>Item | Process Characteristic | Specification / Tolerance | C      | ontrol Methods | (%) EU [X} |
|    | ~           | ~ ~                   | ]        |                       |                 | ٠           |                       | 1                 |                | Quantity of Screws                    |  |                                   |                        |                           |        |                | -          |

- 1. **Form Tabs:** The CTS View is an integrated interface that allows you to simultaneously prepare the Process Flow, PFMEA and Control Plan forms. NOTE: DFMEA is not part of the CTS View and is managed separately. Click the CTS View tab to access the integrated view. You can also click each individual form tab to view and edit form-specific information.
- 2. **Template Manager:** Allows you to add new columns, hide columns and define whether a column should be included in the Process Flow, PFMEA and/or Control Plan. You may select the standard CTS View Template or a custom CTS View Template. You can also create and manage templates through the Admin section.
- 3. **Search:** The search panel allows you to filter data and highlight search results for records displayed among the grid list.
- 4. **History:** See all the changes made to the selected form and optionally export a list of those changes to a PDF. *See below for more details.*
- 5. **Alerts:** Any alerts of changes within the system that may affect your existing form data are shown here. *See below for more details.*
- 6. **Actions:** Bring the right side of the FMEA to life with the Actions Tracker. Use the actions panel to keep track of your PFMEA and DFMEA improvement actions. Simply click on an action to navigate directly to that row.
- 7. **Full Screen Mode:** Maximize to Full Screen Mode for CTS View, Process Flow, DFMEA, PFMEA and Control Plan.
- 8. **Edit Mode:** Click to enable edit mode. When in edit mode, other users will not be able to edit the record. To save your changes and return to view only mode, click the green save icon in the top menu. To save your changes but remain in edit mode, click the green save icon below the forms grid.
- 9. **Print/Export:** Export records to supported file formats. You can then attach the export file to a task to include within publish project submission package.
- 10. **Row Visibility:** The row visibility feature in CTS View provides you with complete control; you can hide or show an operation in your Process Flow, PFMEA and Control Plan.

Page 24 of 39

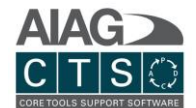

11. **Import:** Bring forms from your organization into the system by importing them from an Excel sheet using our import function. Existing operations and characteristics will automatically be linked to the form and any new ones will be added to the associated part.

| Г       | ۸                                                                                                    | Company                                                   | Parts / Projects /                                                                                                   | Gage Studies                                                      | Reusable Library                                            | CTS View          | DFMEA           | Templates              | Usage Reports | System                             |  |
|---------|----------------------------------------------------------------------------------------------------|-----------------------------------------------------------|----------------------------------------------------------------------------------------------------|-------------------------------------------------------------------|-------------------------------------------------------------|-------------------|-----------------|------------------------|---------------|------------------------------------|--|
| ч<br>[с | ou have 3 op<br>1. Regular<br>2. Copy/Pa<br>3. Import a<br><b>Type</b><br>TSView<br>Template<br>UAG & VDA P<br>BATCH EE | tions for editing an<br>ste data from Ex<br>comma-separat | d importing data for<br>ig: enter data quik<br>cel - simply select<br>ted file (optionally<br>dard)<br>STE FROM FILE | all lookups:<br>ckly and with<br>the cells you<br>y - use the pro | proper validation.<br>want to import an<br>wided template). | d paste them into | the indicated a | rea.                   |               |                                    |  |
|         |                                                                                                    |                                                           |                                                                                                    | Ope                                                               | rations                                                     |                   |                 |                        |               |                                    |  |
|         |                                                                                                    | Proce                                                     | ss Step                                                                                                    | Operat                                                            | tion Type                                                   | Operation Desc./  | Func.           | Product Characteristic | Item Pro      | duct Characteristic<br>Description |  |
|         |                                                                                                    |                                                           |                                                                                                    |                                                                   | N                                                           | o data to display |                 |                        |               |                                    |  |
|         |                                                                                                    |                                                           |                                                                                                    |                                                                   |                                                             |                   |                 |                        |               |                                    |  |

a. In BATCH EDIT mode, you can view and manually edit data uploaded from COPY/PASTE and FROM FILE before importing into the system.

| o copy/paste your data (any number or records) -      | simply select the range in Excel, copy - and paste it | Paste text to import here (from Excel) |  |
|-------------------------------------------------------|-------------------------------------------------------|----------------------------------------|--|
| nto the area to the right. That will automatically po | pulate the grid - and allow you to designate which    |                                        |  |
| olumn contains which property. The order of the       | columns is:                                           |                                        |  |
|                                                       |                                                       |                                        |  |
| ) Mandatory columns Copy columns template.            |                                                       |                                        |  |
|                                                       |                                                       |                                        |  |
|                                                       |                                                       |                                        |  |
|                                                       |                                                       |                                        |  |
|                                                       |                                                       |                                        |  |

b. COPY/PASTE will allow you to copy data in an Excel sheet and paste it into the area provided. The import utility will then parse the information into the columns in the selected form.

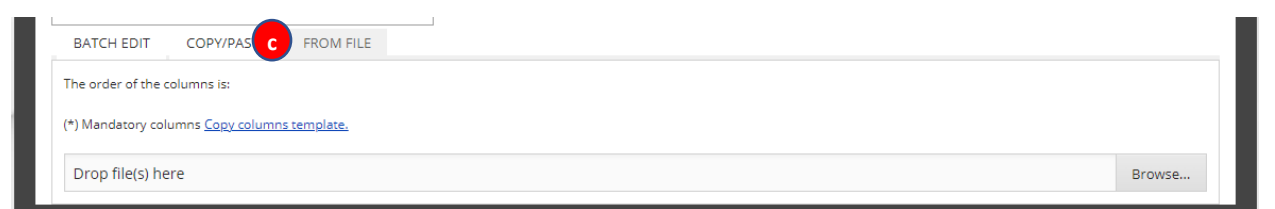

c. When you import from a file, simply drag and drop the file or use the Browse button to locate the file.

**Note**: After the import is completed, please select the applicable row visibility checkboxes (i.e. Process Flow, PFMEA, and/or Control Plan) to ensure the imported data appears in the desired forms.

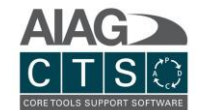

### Managing Form Records

### Add New, Edit, Copy, Delete and Move Records

You can manage records directly from the CTS View tab and the individual form view (Process Flow, PFMEA, Control Plan and DFMEA).

U CTS VIEW PROCESS FLOW PFMEA CONTROL PLAN PFMEA

|   | CTS VIEW            | PR           | DCESS                 | FLOW    | PFMEA               | CONTROL PLAN    |                                                                 |                                     |                                    |                                   |                                       | 5.3                       |
|---|---------------------|--------------|-----------------------|---------|---------------------|-----------------|-----------------------------------------------------------------|-------------------------------------|------------------------------------|-----------------------------------|---------------------------------------|---------------------------|
|   | Template: AIAG 8    | VDA          | PFME                  | A Form  | n C (Standard)      | 6               |                                                                 |                                     |                                    |                                   |                                       | rs 🗸 🚺 ACTIONS (0) 🗸      |
|   |                     | Visi         | bility <b>G</b>       | •       |                     | Operations      |                                                                 |                                     |                                    | Characteris                       | tics                                  |                           |
|   |                     | Process Flow | PEMEA<br>Control Disc | Linkage | Process 🔗<br>Step 🐚 | Operation Type  | Operation Desc./Func.                                           | Product 😥<br>Characteristic<br>Item | Product Characteristic Description | Process<br>Characteristic<br>Item | Process Characteristic<br>Description | Specification / Tolerance |
| 1 | + 0 0 +             | Y            | 2                     | 2       | 20 ~                | ◆ Fabrication ∨ | Attach seat cushion to track<br>using torque gun (air pressure) | 1 ~                                 | Quantity of Screws                 | ~                                 |                                       | *                         |
|   | <mark>3}∄€⊕</mark>  | Y            |                       | 1       | 20                  | ◆ Fabrication   | Attach seat cushion to track<br>using torque gun (air pressure) |                                     |                                    |                                   | Torque equip. adjust                  |                           |
|   | <b>4</b> )6+        | ¥            |                       | 3       | 20                  | ◆ Fabrication   | Attach seat cushion to track<br>using torque gun (air pressure) | 1                                   | Quantity of Screws                 |                                   |                                       |                           |
| 5 | <b>+5</b> )+        | Y            |                       | 3       | 20                  | ◆ Fabrication   | Attach seat cushion to track<br>using torque gun (air pressure) | 1                                   | Quantity of Screws                 |                                   |                                       |                           |
|   | 4                   |              |                       |         | _                   |                 |                                                                 |                                     |                                    |                                   |                                       | ~                         |
|   | Page 1 of 1 (4 item | is) <        | [1]                   |         |                     |                 |                                                                 |                                     |                                    |                                   |                                       | Page size: 100 🗸          |

- 1. Add New Row: Add new <u>blank</u> row below.
- 2. **Edit Records:** To edit a record, simply click anywhere in the grid. To save your changes and return to view only mode, click the green save icon.
- 3. **Copy Row:** All data for this row will be <u>copied</u> and added as a new row entry below.
- 4. **Delete Row:** Deletes entire row record.
- 5. **Move Row Up/Down:** Use the up/down arrows or move icon to change the positioning of a row.
- 6. **Product and Process Family Libraries:** Shows a popup that will allow you to add rows to the form from the Reusable Library. *See below for further details.*

23

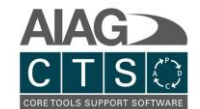

### Lookup Lists

**Multi Control:** Allows the user to select from records entered for the Part > Part Revision associated with this Project or via the Reusable Library – Product/Process Characteristics and Operations (managed in the Admin section). NOTE: A user can also add new values directly, however new entries are not automatically added to the Part record or Reusable Library (Admin) record sets.

| 🔟 CTS VIEW 📄 PROCESS FLOW                        | / 📮 PFMEA           | 🖸 CONTROL PLAN 📮 DFMEA  |                                                                 |                                   |                                         |                                   |                                     | 5.3                         |
|--------------------------------------------------|---------------------|-------------------------|-----------------------------------------------------------------|-----------------------------------|-----------------------------------------|-----------------------------------|-------------------------------------|-----------------------------|
| Template: AIAG & VDA PFMEA For                   | m C (Standard)      | ~ 💷                     |                                                                 |                                   |                                         |                                   | ٩                                   | 🚯 ALERTS 👻 🚺 ACTIONS (0) 👻  |
| Visibility 🖲                                     |                     | Operations              |                                                                 |                                   |                                         | Characteris                       | tics                                |                             |
| Process Flow<br>PFMEA<br>Control Plan<br>Linkage | Process 😥<br>Step 😿 | Operation Type 🔛        | Operation Desc./Func.                                           | Product<br>Characteristic<br>Item | Product Characteristic<br>Description 🔯 | Process<br>Characteristic<br>Item | Process Characterist<br>Description | c Specification / Tolerance |
| + 0 0 + V                                        | 20 ~                | ◆ Fabrication ✓         | Attach seat cushion to track<br>using torque gun (air pressure) | I ~                               |                                         | ~                                 |                                     |                             |
|                                                  |                     |                         |                                                                 | ltem                              | Characteristic                          | Classifi                          | cation Specification/T              | olerance                    |
| + 🖻 🗴 🖌 🗆 🗆                                      | 20                  | Fabrication             | Attach seat cushion to track                                    | * 101                             | Hole Position                           |                                   |                                     |                             |
|                                                  |                     |                         | using torque gun (a) pressure)                                  | ₩ 102                             | No Burr (hole region)                   |                                   |                                     |                             |
| + @ • • • •                                      | 20                  | Fabrication             | Attach seat cushion to track<br>using torque gun (air pressure) |                                   |                                         |                                   |                                     |                             |
| Product Characteristics                          | Process C           | .naracteristics Operati | ions BOM                                                        | _                                 |                                         |                                   |                                     |                             |
|                                                  |                     |                         |                                                                 |                                   |                                         |                                   | £                                   |                             |
| Number / ID                                      | *                   | Characteristic          | Specification                                                   | n / Tolerance                     | Class                                   |                                   |                                     |                             |
| 101                                              |                     | Hole Position           |                                                                 |                                   |                                         |                                   |                                     |                             |
| 102                                              |                     | No Burr (hole region)   |                                                                 |                                   |                                         |                                   |                                     |                             |
|                                                  |                     |                         |                                                                 | _                                 | _                                       |                                   | _                                   |                             |
|                                                  |                     |                         |                                                                 | Company                           | y Parts / Pr                            | ojects / Ga                       | ge Studies                          | Reusable Library            |
|                                                  |                     |                         |                                                                 | -                                 |                                         |                                   |                                     |                             |
|                                                  |                     |                         | Product C                                                       | haractoristic                     | °6                                      |                                   |                                     |                             |
|                                                  |                     |                         | Process Ci                                                      | haracteristic                     | .5                                      |                                   |                                     |                             |
|                                                  |                     |                         | Operation                                                       |                                   | .5                                      |                                   |                                     |                             |
|                                                  |                     |                         | Operation                                                       | 15                                |                                         |                                   |                                     |                             |
|                                                  |                     |                         |                                                                 |                                   |                                         |                                   |                                     |                             |

**Single Control:** Allows the user to add new values directly or select from existing values.

| CTS VIEW       | PR PR        | DCESS    | FLO  | W PFMEA CONTROL                     | PLAN | DFMEA                                 |                                        |                                          |                     |              |         | 53       |
|----------------|--------------|----------|------|-------------------------------------|------|---------------------------------------|----------------------------------------|------------------------------------------|---------------------|--------------|---------|----------|
| Template: AIAG | & VDA        | PFME     | A Fo | orm C (Standard) 🗸 💷                | 3    |                                       | RTS 🗸 🚺 ΑCT                            | i 🗸 🚺 ACTIONS (0) 🗸                      |                     |              |         |          |
|                | Process Flow | oility C |      | Failure Effects (FE) :: End<br>User | s 🕅  | Fallure Mode (FM) of the Process Step | Failure Cause (FC) of the Work Element | Current Prevention Control<br>(PC) of FC | 0 Current Detection | Controls 🕅 D | PFMEA 🖈 | Spe      |
| +06+           | V            |          |      |                                     | ~    | ~                                     | ~                                      | ~                                        |                     | ~            | ~       | <b>^</b> |
| + 0 6 +        | ¥            |          |      |                                     |      |                                       |                                        |                                          | Value               |              |         | QkVMp    |
| +06+           | ¥            |          | 2    |                                     |      |                                       |                                        |                                          | 3<br>4<br>5<br>6    |              |         |          |

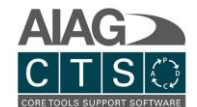

#### Form Header Data

Header data added to your Process Flow, FMEA and Control Plan will save and persist. When you first export a form, any data that already exists based on the records entered in CTS will auto populate. NOTE: *The view/edit header data functionality is not available in CTS View.* 

| 😑 CTS VIEW 📮 PROCESS FLOW 📄 PFMEA 🛄 CONTROL PLAN 📄 DFMEA | A                    | 23                                  |
|----------------------------------------------------------|----------------------|-------------------------------------|
| Template: AIAG & VDA PFMEA Form C (Standard) V           |                      | Q 🕚 Actions (999) 🗸 🕄 Actions (0) 🗸 |
| Stage                                                    | Control Plan Number  | Date (Orig.)                        |
| Part Number<br>P165                                      | Organization / Plant | Date (Date Rev.)                    |

#### Pin Columns

The pin columns feature allows a user to temporarily freeze columns to the left side of the grid while freely scrolling through the rest of the form. This feature is similar to the "freeze panes" option available in spreadsheet applications and is available when viewing and editing forms in CTS.

|         | CTS VIEW 🔄 PROCESS FLOW 🛄 PFMEA 🚍 CONTROL PLAN 🚍 DFMEA                                                                                                    | [23]                                                                                                    |  |  |  |  |  |  |  |  |  |
|---------|----------------------------------------------------------------------------------------------------|----------------------------------------------------------------------------------------------------|--|--|--|--|--|--|--|--|--|
| Tem     | Template: AAG & VDA PF CA Form C (Standard) V 🚦                                                                                                    |                                                                                                    |  |  |  |  |  |  |  |  |  |
|         | Structure Analysis (Step 2)                                                                                                    |                                                                                                    |  |  |  |  |  |  |  |  |  |
| Linkage | 1. Process Item I: System,<br>Subsystem, Part Element or<br>Name of Process     2b. Process Step I: Name of<br>Station (m)<br>Number     2b. Process Step I: Name of<br>Station (m)<br>Number     3a. Process Work Element III<br>4M Type     3b. Process Work Element<br>Description | Image: Second second second |  |  |  |  |  |  |  |  |  |

### Filtering Column Values

The filter feature allows a user to temporarily display only the rows that match specified values in one or more columns, allowing for a targeted search of all Form data by any criteria the user chooses.

|    | CTS VIEW 🔲 PROCESS FLOW 🛄 PFMEA 📄 CONT                                                  | TROL PLAN                                                               |                                            |                                                     |                                                      | 5.3                                               |  |  |  |  |  |
|----|-----------------------------------------------------------------------------------------|-------------------------------------------------------------------------|--------------------------------------------|-----------------------------------------------------|------------------------------------------------------|---------------------------------------------------|--|--|--|--|--|
| Те | Template: ALAG & VDA PFMEA Form C (Standard) V                                          |                                                                         |                                            |                                                     |                                                      |                                                   |  |  |  |  |  |
|    |                                                                                         | Structure Analysis (Step 2)                                             |                                            |                                                     |                                                      |                                                   |  |  |  |  |  |
|    | 1. Process Item :: Systed:<br>Subsystem, Part Element or T<br>Name of Process<br>Number | Process Step :: Name of Y<br>Focus Element With Element :: Y<br>4M Type | 3b. Process Work Element ::<br>Description | 1a. Function of the Process V<br>Item :: Your Plant | 1b. Function of the Process<br>Item :: Ship to Plant | 1c. Function of the Process 5<br>Item :: End User |  |  |  |  |  |

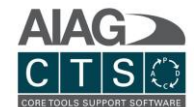

#### Hide Columns

The hide column feature allows a user to temporarily hide columns for the purpose of bringing relevant information into view to reference during data entry, reducing the need to scroll back and forth across the form. This feature is also available when viewing and editing forms in CTS.

|                   | CTS VIEW                                                                                                    | PROCESS FLOW 🛄 PFMEA                                            | CONTROL PLAN                           |                                            |                                                      |                                                 |                                     |                                       | 8.3            |  |  |  |
|-------------------|----------------------------------------------------------------------------------------------------|-----------------------------------------------------------------|----------------------------------------|--------------------------------------------|------------------------------------------------------|-------------------------------------------------|-------------------------------------|---------------------------------------|----------------|--|--|--|
| Temp              | olate: AIAG & V                                                                                                    | DA PFMEA Form C (Standard)                                      | × 🖪                                    |                                            |                                                      |                                                 |                                     | S (999) 🗸 🚺 AC                        | TIONS (0) 🗸    |  |  |  |
|                   |                                                                                                    | Str                                                             | ucture Analysis (Step 2)               |                                            |                                                      |                                                 |                                     | Function Ana                          | lysis (Step 3) |  |  |  |
| Unkage            | 2a.<br>Process<br>Step ::<br>Station<br>Number                                                                                                    | 2b. Process Step :: Name of 🏹<br>Focus Element                  | 3a. Process Work Element ::<br>4M Type | 3b. Process Work Element ::<br>Description | 1b. Function of the Process<br>Item :: Ship to Plant | 1c. Function of the Process<br>Item :: End User | 2a. Function of the Process<br>Step | 2b. Product<br>Characteristic<br>Item | 2c. Proc       |  |  |  |
|                   | 20                                                                                                    | Attach seat cushion to track<br>using torque gun (air pressure) |                                        |                                            |                                                      |                                                 |                                     | 1                                     | Quantity (     |  |  |  |
| 4<br>Page<br>Hido | age 1 of 1 (3 Items) ([1])<br>Page size: 100 v<br>Iidden Columns: (1, Process Item :: System, Subsystem, Part Element or Name of Process (1a, Function of the Process Item :: Your Plant (Unhide All)<br>Click any hidden column to unhide -or click Unhide All |                                                                 |                                        |                                            |                                                      |                                                 |                                     |                                       |                |  |  |  |

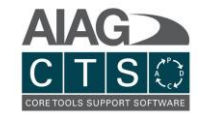

## Forms History

| CTS VIEW                                         | 🔟 CTS VIEW 💷 PROCESS FLOW 🔲 PFMEA 🖾 CONTROL PLAN 🔛 DFMEA |                                 |                                     |                                       |                         |                                                                                                    |                |         |                 |             |  |
|--------------------------------------------------|----------------------------------------------------------|---------------------------------|-------------------------------------|---------------------------------------|-------------------------|----------------------------------------------------------------------------------------------------|----------------|---------|-----------------|-------------|--|
| Template: AIAG                                   | & VDA PFMEA Form C (Sta                                  | andard) ~                       |                                     |                                       |                         |                                                                                                    | ۹ 🕥            | 🔶 ALERT | s 🗸 🚺 Actions   | (0) 🗸       |  |
| Visibility                                       |                                                          | Operations                      |                                     |                                       | Cha                     | Change Log - CTS VIEW                                                                                                    |                |         |                 |             |  |
| Process Flow<br>PFMEA<br>Control Plan<br>Linkage | Process<br>Step<br>0 De Lation 1/Mars                    | Operation Desc./Func.           | Product<br>Characteristic V<br>Item | Product Characteristic<br>Description | Process<br>Characterist | 11/24/2021 (by Text User) @10:46 AM<br>added Process Step 20<br>11/24/2021 (by Text User) @10:46 AM<br>added Process Step 20<br>11/24/2021 (by Text User) @10:46 AM<br>Process Step 20 Anaged Process Step from "10" to "20"      |                |         | Control Methods | (M) (L) (N) |  |
| VVV                                              |                                                          |                                 | 1                                   | Quantity of Screws                    |                         | * 3 other change(s) (see details)<br>11/24/2021 (by Test User) @10:46 AM<br>added Process Step 20<br>11/5/2021 (by Test User) @3:17 PM<br>Process Step 10 changed Product Characteristic Descript<br>position" to "Nole position" | ion from "Hold |         |                 | *           |  |
|                                                  | •                                                        | Attach seat cushion to track    |                                     |                                       |                         | 11/S/2021 (by Test User) @3:17 PM<br>added Process Step 10                                                                                                    |                |         |                 |             |  |
| V V V                                            | •                                                        | using torque gun (air pressure) |                                     |                                       |                         | ошт                                                                                                    | PUT CHANGE LOG |         |                 |             |  |
| N N N                                            |                                                          |                                 | 1                                   | Quantity of Screws                    |                         |                                                                                                    |                |         |                 |             |  |
| 4                                                |                                                          |                                 |                                     |                                       |                         |                                                                                                    |                |         |                 | ×.          |  |
| Page 1 of 1 (4 iter                              | age 1 of 1 (4 items) < [1] >                             |                                 |                                     |                                       |                         |                                                                                                    |                |         |                 |             |  |

All changes made to the selected form are shown, along with the name of the user that made the change, and the date and time. These changes can then selectively be exported as a report.

## Alerts

|              | CTS     | /IEW                    | PROCESS FLOW    | N 🖬 PF                         | MEA                           | DFMEA                               |                                       |                                   |      |                                                                                                    | 3                                                                   |  |  |
|--------------|---------|-------------------------|-----------------|--------------------------------|-------------------------------|-------------------------------------|---------------------------------------|-----------------------------------|------|----------------------------------------------------------------------------------------------------|---------------------------------------------------------------------|--|--|
| Ten          | plate:  | AIAG                    | & VDA PFMEA Fo  | rm C (Stai                     | ndard) ~                      |                                     |                                       |                                   |      |                                                                                                    | ~                                                                   |  |  |
| Vis          | ibility | 0                       |                 |                                | Operations                    |                                     |                                       | Characteristi                     | ics  |                                                                                                    |                                                                     |  |  |
| Process Flow | PFMEA   | Control Plan<br>Linkage | Process<br>Step | Operation Types<br>Fabrication | Operation Desc./Func.         | Product<br>Characteristic V<br>Item | Product Characteristic<br>Description | Process<br>Characteristic<br>Item |      | REVIEW REQUIRED     ACKNOWLEDGED     ACKNOWLEDGED     Al Methods     Part Updated:     Part Record #1, has been updated by     testuser@vourcomany.com at the Part level: the                                    |                                                                     |  |  |
| V            | V       | <b>v</b>                |                 | ٠                              |                               | 1                                   | Quantity of Screws                    |                                   |      | Part Name was altered from "Part Record" to "Part<br>Record #1".<br>Please update your records accordingly or reselect<br>this Operation from the Lookup dropdown to update<br>the linked cells.                 |                                                                     |  |  |
| V            |         |                         | 20              | •                              | Attach seat cushion to track  |                                     |                                       |                                   | Torc |                                                                                                    |                                                                     |  |  |
| ~            | V       | ~                       |                 | •                              | using torque gun (air pressur | e)<br>4                             | Quartic of Secure                     |                                   |      | Part Copates:<br>Part Record #1, has been updated by<br>testuser@yourcompany.com at the Part level; the<br>Part Number was altered from "P165A" to "P165".<br>Please update your records accordingly or reselect |                                                                     |  |  |
| ~            | V       | ~                       |                 |                                |                               |                                     | 1                                     | quantity of screws.               |      |                                                                                                    | this Operation from the Lookup dropdown to update the linked cells. |  |  |
| ∢  <br>Pa    | ge 1 o  | f 1 (4 ite              | ms) < [1] >     |                                |                               |                                     |                                       |                                   |      | Page size: 100                                                                                                    | •                                                                   |  |  |

Alerts will let you know if changes that may affect the data in your forms have been made by other users in your account. Along with specific information about the change, there are instructions about your choices to keep your original information or to update it with the latest changes. Once you have reviewed the alert, you can acknowledge it to remove it from your list.

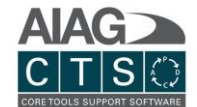

## Product and Process Family Libraries

In edit mode on the Forms page, you can select rows from the Reusable Library to add to your forms by clicking the Library icon to launch the popup shown below:

| Template: AIAG & VE | PROCESS F | LOW PFMEA        |                                 |                      |                       |                      |                             | Q ALERTS V                     | ACTIONS (0) |
|---------------------|-----------|------------------|---------------------------------|----------------------|-----------------------|----------------------|-----------------------------|--------------------------------|-------------|
|                     | roduct Li | ibraries Pro     | cess Families                   |                      |                       |                      |                             |                                | ×           |
| — H                 |           | records from Pro | duct Family and M               | laster Libraries:    |                       | Z Foundatio          | on Product Family 1 Product | Family 2 Product Family 3 Al   |             |
|                     | v seler   | step             | Туре                            | Description          | Process Step Function | Process Work Element | Process Work Element Desc.  | Func. of the Process Work Elem |             |
| 1                   | ~         | 25               | <ul> <li>Fabrication</li> </ul> | Packaging            |                       |                      |                             |                                | ь.          |
|                     | ~         | 5                | O Move                          | Move product to line |                       |                      |                             |                                | н.          |
|                     |           |                  |                                 |                      |                       |                      |                             |                                |             |
|                     |           |                  |                                 |                      |                       |                      |                             | O Cancel Save Changes          |             |

- 1. **Product Libraries and Process Families tabs:** Choose rows for your form based on the Product Families specified for the part associated with this project or Process Families.
- 2. **Product Library menu:** Click on the Product Family items to display (or hide) rows for individual families.
- 3. **Row selection:** All visible rows can be selected using the "select all" checkbox or you can choose individual rows to include or exclude.

When you have made your selections, simply click the "Save Changes" button and the rows will be added to your form.

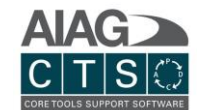

## **Process Flow Visualization**

When not in edit mode, the Process Flow template features a diagram under the Operation Types header column that visually displays the flow using symbols and arrow connectors. There are options to display the diagram in either a single column or multiple columns, to hide all columns outside of Operations and to switch to Visual Mode. In this mode, which is print friendly, there is only a diagram displayed with the information from all columns shown next to the process steps.

| 🔳 CTS VIEV   | w 🛄             | PROCESS     | FLOW   | 📮 PFM    | IEA 🛛 🚍 | CONTROL PLAN         | EA               | 2                         | 3                                     |           |                           |                                       |  |
|--------------|-----------------|-------------|--------|----------|---------|----------------------|------------------|---------------------------|---------------------------------------|-----------|---------------------------|---------------------------------------|--|
| Template: A  | NAG & V         | DA PFME     | A Form | C (Stand | lard)   | × 🗄 🔮                | 0 <sup>4</sup> 0 | Operations O              | nly Visual Mode (Pri                  | nt Frienc | lly)                      |                                       |  |
|              |                 |             |        | Operatio | ons     |                      |                  |                           |                                       | Characte  | ristics                   |                                       |  |
| Process Step | Operation Types | Fabrication | Store  | Move     | Inspect | Operation Descriptio |                  | Product<br>Characteristic | Product Characteristic<br>Description |           | Process<br>Characteristic | Process Characteristic<br>Description |  |
| 10           |                 |             |        | 9        |         |                      |                  |                           |                                       |           |                           |                                       |  |
| 20           |                 | •           |        |          |         | Punching             |                  | 160                       | Cylindricity                          |           |                           |                                       |  |
| 30           |                 |             |        |          |         |                      |                  |                           |                                       |           |                           |                                       |  |
| 40           |                 |             |        | Ŏ        |         |                      |                  |                           |                                       |           |                           |                                       |  |

- 1. **Single or multi-column process flow:** Process flow diagram can be shown with all operation type columns or collapsed to a single column.
- 2. **Operations Only:** Quickly hide all columns outside of Operations.
- 3. **Visual Mode:** Display the Process Flow as a single diagram with all column data included:

| 🔲 CTS VIEW 🛄 PROCESS FLOW 🔲 PFMEA                    | CONTROL PLAN |                                                                                      |
|------------------------------------------------------|--------------|--------------------------------------------------------------------------------------|
| Template:         AIAG & VDA PFMEA Form C (Standard) | × □          | Operations Only Visual Mode (Print Friendly)                                         |
| Process Step: 10<br>Operation Description:           | 9            |                                                                                      |
| Process Step: 20<br>Operation Description: Punching  | •            | Product Characteristic Item: 160<br>Product Characteristic Description: Cylindricity |
| Process Step: 30<br>Operation Description:           |              |                                                                                      |

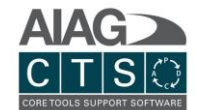

## Meetings

| 🔒 Home    | Parts         | Projects       | Gage Studies | () Actions |              |
|-----------|---------------|----------------|--------------|------------|--------------|
|           |               |                |              |            | + 🖨 ?        |
| Details   | Tasks         | Forms Meetings | Team Members | History    |              |
| 4 Enter t | ext to search |                |              |            | Search Clear |

- 1. **Create New Record:** Create new Meeting record.
- 2. **Print/Export:** Export list to supported file formats.
- 3. **Help:** Interactive help tutorial.
- 4. Search: Filter data and highlight search results for records displayed in grid list.

## **Team Members**

| 4 | Home       | Parts     | Pro   | ojects   | Gage Studies | (!) Actions |         |                          | 1   | _PPAP Demo Pro |
|---|------------|-----------|-------|----------|--------------|-------------|---------|--------------------------|-----|----------------|
|   |            |           |       |          |              |             |         |                          | 0 ~ | ∂ 🔒 ?          |
| Г | Details    | Tasks     | Forms | Meetings | Team Members |             | History |                          |     |                |
|   |            |           |       |          |              |             |         |                          |     | 0              |
|   |            | Name      |       |          | Lev          | el          |         | Email Address            | (   | 2 🛨            |
|   | $\bigcirc$ | Test User |       |          | Tea          | m Leader    |         | testuser@yourcompany.com | 1   | 3 📶            |

- 1. **Edit:** Click to enable editing.
- 2. Add New Team Member: Select team member based on persons registered in CTS. Upon assigning a person and saving the record, the assigned user will receive an email notification from CTS with a link to navigate to this specific project record.
- 3. **Remove Team Member:** Click to remove team member from Project.

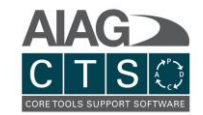

## History

| me Parts Projects                   | Gage Studies          | Actions              |                          |               |                      | _                        | new p                     |
|-------------------------------------|-----------------------|----------------------|--------------------------|---------------|----------------------|--------------------------|---------------------------|
| Tasks Forms !                       | Aeetings Team Members | History              |                          |               |                      | 2                        |                           |
| rrch 14, 2019 Septembe<br>(Created) | )                     | 020 February 28, 202 | O                        | April 8. 2020 | April 17, 2020       | Oecember 15, 2020        | June 1. 2021<br>(Current) |
| Before Change                       |                       | After Chang          | e on 4/17/2020           | Details       | -4 Current State (as | of 6/1/2021)             |                           |
| Name new project for Pa             | irt5(B)               | Name                 | new project for Part5(B) |               | Name                 | new project for Part5(B) |                           |
| Location(s)                         |                       | Location(s           |                          |               | Location(s)          |                          |                           |
| Type APQP Active                    | Priority              | Туре                 | APQP Active Priorit      | у             | Type APQP            | Active Priori            | by                        |
| Part / Revision Part5               | engine B              | Part / Revi          | sion Part5 engine        | В             | Part / Revision      | Part5 engine             | В                         |
| Start                               | End                   | Start                | End                      | ۲             | Start                | End                      |                           |
| From / To (CIS/ID)                  |                       | From / To            | (CIS/ID)                 |               | From / To (CIS/      | D)                       |                           |
| Model / Year                        |                       | Model / Ye           | ar                       |               | Model / Year         |                          |                           |
| 1 Team Member(s)                    | Process Flow          | 1 Team               | Member(s)                | Process Flow  | 1 Team Mem           | ber(s)                   | Process Flow              |
| 0 Task(s)                           | PFMEA                 | 0 Task(s             |                          | PFMEA         | 0 Task(s)            |                          | PFMEA                     |
| 0 Meeting(s)                        | Control Plan          | 3 2 Meetir           | g(s)                     | Control Plan  | 2 Meeting(s)         |                          | Control Plan              |
| 0 Attachment(s)                     | DFMEA                 | 0 Attach             | ment(s)                  | DFMEA         | 0 Attachment         | (5)                      | DFMEA                     |
|                                     |                       |                      |                          |               |                      | _                        |                           |
|                                     |                       |                      |                          |               |                      |                          |                           |

Project History shows a timeline of dates of changes to the project. Dates can be selected to view the changes that occurred on that date (middle panel) as well as the state of the project before the changes (left panel) and the current state of the project (right panel).

- 1. **Timeline:** Select a date on the timeline to view changes on that date.
- 2. **Panel icons:** These icons above the timeline indicate the dates that correspond to the project information displayed on each of the three panels.
- 3. **Highlighted changes:** Changes to the project for the selected date are highlighted in the middle panel.
- 4. **Details link:** Click this link to view a popup window of specifics about the changes including who made each change.

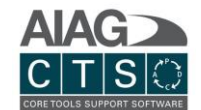

# Gage Studies

There are two ways to enter Gage Studies in CTS. You can either upload studies generated outside of CTS as an attachment or directly enter gage study data to generate and view results reports for supported study types Variable (TV/Tol), ANOVA and Attribute. Once entered, gage study records can be simply linked to project tasks.

## Create New Gage Study Record

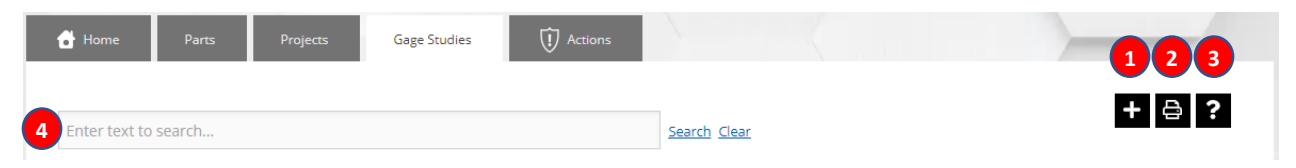

- 1. Create New Record: Create new Gage Study record.
- 2. **Print/Export:** Export list to supported file formats.
- 3. **Help:** Interactive help tutorial.
- 4. **Search:** Filter data and highlight search results for records displayed in grid list.

## Overview of Gage Study Records

## **Primary Navigation**

|         | 0          |          |              |         |              |
|---------|------------|----------|--------------|---------|--------------|
| 🔒 Home  | Parts      | Projects | Gage Studies | Actions | 0000         |
|         |            |          |              |         |              |
|         |            |          |              |         |              |
|         |            |          |              |         | <b>+</b> / / |
| 5       | 6          |          |              |         |              |
|         |            |          |              |         |              |
| Details | Data Entry | Results  |              |         |              |
| Details | Duta Entry | Results  |              |         |              |
|         |            |          |              |         |              |
|         |            |          |              |         |              |

- 1. **Edit:** Edit (and delete) record. While in edit mode, other users will not be able to edit the record. Once you click the green save icon, the record is locked and you need to click 'edit' again if you want to continue editing.
- 2. Add Menu Options: Provides expanded options, including the ability to copy record.
- 3. **Print/Export:** Export record to supported file formats.
- 4. **Help:** Interactive help tutorial.

## <u>Gage Study Tabs</u>

- 5. **Details:** Manage general gage study details.
- 6. **Data Entry:** Manage and enter study data to be included in "Results" report, including number of appraisers, samples, trials, lower/upper specification and the study data itself. NOTE: *This tab is only used when entering gage study data directly in CTS.*
- 7. **Results:** View and print study results. NOTE: *This tab is only used when entering gage study data directly in CTS.*

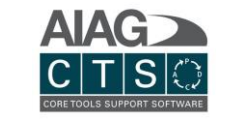

## **Record Details**

| Study Name                                   |          | -* 👝   | Attachments |           |                                                                                                    |
|----------------------------------------------|----------|--------|-------------|-----------|----------------------------------------------------------------------------------------------------|
| Demo Gage Study (Example)                    |          | 2      |             | 2         | Filter by:                                                                                                    |
| Location(s)                                  |          | *      |             | ~         | Theorem and the second second se |
| Detroit                                      |          | $\sim$ | 🗀 All Files | All Files |                                                                                                    |
| Status                                       |          | *      |             |           |                                                                                                    |
| Active                                       |          | ~      |             |           |                                                                                                    |
| Description                                  |          |        |             | GageStudy |                                                                                                    |
| This gage study is for demonstration purpose | S.       |        |             | 8)        |                                                                                                    |
| Date Performed                               |          | *      |             |           |                                                                                                    |
| 1/20/2020                                    |          | ~      |             |           |                                                                                                    |
| Study Type                                   | *        |        |             |           |                                                                                                    |
| GR&R Attribute Hypothesis                    | ~        |        |             |           |                                                                                                    |
| - Gage Number                                |          |        |             |           |                                                                                                    |
| EX-001                                       |          |        |             |           |                                                                                                    |
| Gage Name                                    |          |        |             |           |                                                                                                    |
| Example Gage                                 |          |        |             |           |                                                                                                    |
| Gage Type                                    |          |        |             |           |                                                                                                    |
|                                              | Ý        |        |             |           |                                                                                                    |
| Part                                         | tevision |        |             |           |                                                                                                    |
| Part Record #1 (P165) /                      | 1.1      | ~      |             |           |                                                                                                    |
| Characteristic                               |          |        |             |           |                                                                                                    |
|                                              |          | Ť      |             |           |                                                                                                    |
| Search Tags                                  |          |        |             |           |                                                                                                    |
|                                              |          |        |             |           |                                                                                                    |
| Notes                                        |          |        |             |           |                                                                                                    |
|                                              |          |        |             |           |                                                                                                    |
|                                              |          |        |             |           |                                                                                                    |

- 1. Account security (permissions) is based on the Locations assigned to users. If you are assigned to a location, you have complete access (view, edit, delete). Users can be assigned to 1 or more locations.
- 2. Upload general attachments for reference or inclusion in Publish Project export.

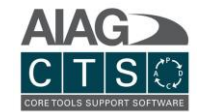

# Actions

A consolidated list allows you to see and navigate through the tasks assigned to you, plus all parts, projects and gage study records that you have access to on a single screen.

| 🔂 Hon   | ne Parts Projects         | Gage Studies | Actions    |           |                |      |
|---------|---------------------------|--------------|------------|-----------|----------------|------|
|         |                           |              |            |           |                | + +  |
| Tasks   | that are assigned to you  | :            |            |           |                |      |
| Id      | Name                      | Priority     | StartDate  | EndDate   | Complete       |      |
| 667     | Subtask 3                 | Low          | 1/1/0001   | 1/1/0001  |                | 10   |
| Projec  | cts that you are part of: |              |            |           |                |      |
| ld      | Name                      | Type         | PartNumber | RevNumber | DueDate        |      |
| 161     | Seat Assembly             | PPAP         |            |           | 1/31/2019      | open |
| 412     | Temporary project         | APQP         |            |           | 1/29/2019      | open |
| 413     | Temporary project         | APQP         |            |           | 1/28/2019      | open |
| 414     | Temporary project         | APQP         |            |           | 1/15/2019      | open |
| 417     | Temporary project         | APQP         |            |           | 1/3/2019       | open |
| 447     | Temporary project         | APQP         |            |           | 1/20/2019      | open |
| Parts f | that you have created:    | Reference    | St         | atus Stag | je Group       | _    |
| 27      | Oil pressure gauge        | 9874561      |            | Pro       | totype Group A | open |
| 28      | Square Wheel1             | 9874561      |            | Pro       | totype Group A | open |

A user also may also create new Part, Project and Gage studies from the Actions section. Click directly on the record icon to create a new project, part or gage study.

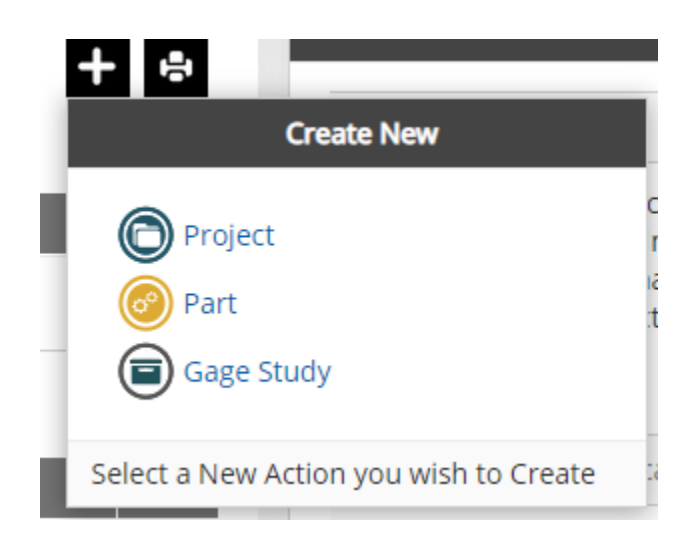

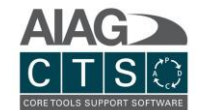

# Reports

Run report for Parts, Projects and Gage Studies. NOTE: You can also export/print records from most screens in CTS by clicking on the printer icon.

| arts Pr                | ojects       | Gage Studies   |                     |              |               | /               |        |
|------------------------|--------------|----------------|---------------------|--------------|---------------|-----------------|--------|
| art Report<br>.ocation |              | Sta            | tus                 | View         |               |                 |        |
| All                    | •            | Al             | -                   | List         | •             |                 | Submit |
| reated Date (          | itart / End) |                |                     | Number/Name  |               | Revision status |        |
| Start any date         | •            | End any date   |                     | All          | •             | All             | •      |
| уре                    |              |                | Product family      |              | Search tags   |                 |        |
| All                    | •            |                | All                 | -            |               |                 |        |
| 88                     | M ¶ Pa       | ge 1 🔻 of      | 2 🕨 🕅 🖽 PD          | F 🔻          |               |                 |        |
|                        |              |                | Part Su             | nmary Report |               |                 |        |
| Par                    | t Number     | Part Name      | Loca                | tion(s)      | Status Stage  | Program         | Rev    |
| PT-13                  |              | test part      | Test Org, London, T | exas Acti    | ve Production | Original        | 1      |
| 14/0                   |              | Fusionmonatorz | Tast Org. London D  |              |               |                 | _      |

# Attachments

Documents can be attached throughout the system, including:

- Parts
- Projects
- Tasks
- Gage Study

## **Edit Options**

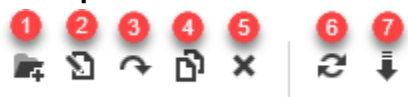

|            | 8 |
|------------|---|
| Filter by: |   |

- 1. Create (F7) File
- 2. Rename (F2) File
- 3. Move (F6) File

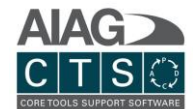

- 4. Сору
- 5. Delete (Del)
- 6. Refresh
- 7. Download
- 8. Search filter

All these options are enabled when a file is selected, but only required fields are enabled when none have been selected.

|             |                        | 1           |             |
|-------------|------------------------|-------------|-------------|
|             | + 🔟 🛇                  | 🗸 🖉 –       | ?           |
| Attachments |                        |             |             |
| 0 🗷 X 1     | 2 == ==                | Filter by:  |             |
| 🗀 All Files | All Files              |             |             |
|             | MeetingRe              |             |             |
|             | 2<br>Drop file(s) here | 3<br>Browse | 4<br>Upload |

- 1. To add files in attachments section, make sure you are in edit mode.
- 2. You can drag and drop files here to upload them.
- 3. Alternatively, you can click on browse and find the file in your PC
- 4. At the end, you can click upload button to save files in attachments and that should show up in viewer.